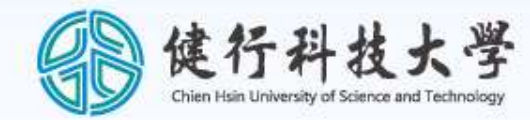

# 健行科技大學碩士班 畢業論文提交說明

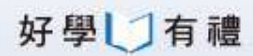

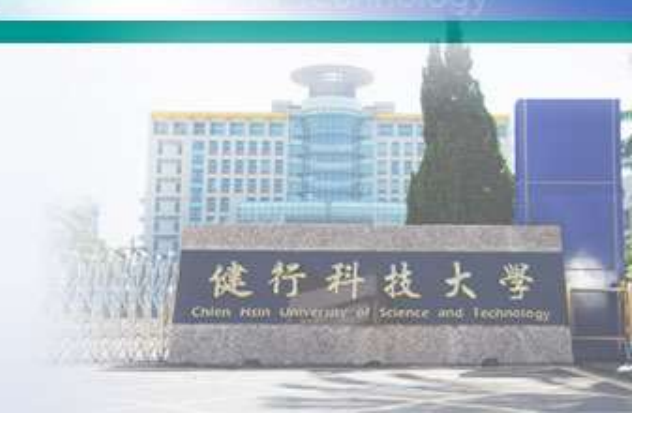

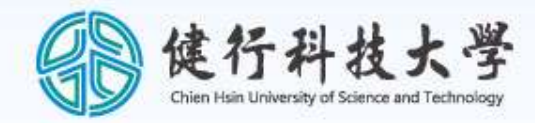

#### 健行科技大學1122學期 碩士班論文比對及提交說明

|     | 時間          | 內容                             |                   |
|-----|-------------|--------------------------------|-------------------|
|     | 19:00-19:10 | 論文流程介紹-圖書館                     |                   |
|     | 19:10-19:40 | 比對系統-「華藝」/華藝數位-賈采庭小姐           | Ð.                |
| P   | 19:40-20:10 | 比對系統-「ithenticate」/智泉國際-鄭亦珊小姐  | a Technology      |
|     | 20:10-20:30 | 國家圖書館論文提交系統/圖書館-彭先生            |                   |
|     |             | 健行科技                           | 大学                |
| 好學し | 」有禮         | China Asin University of Scien | re and Technology |

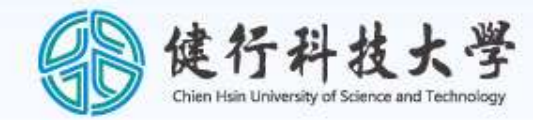

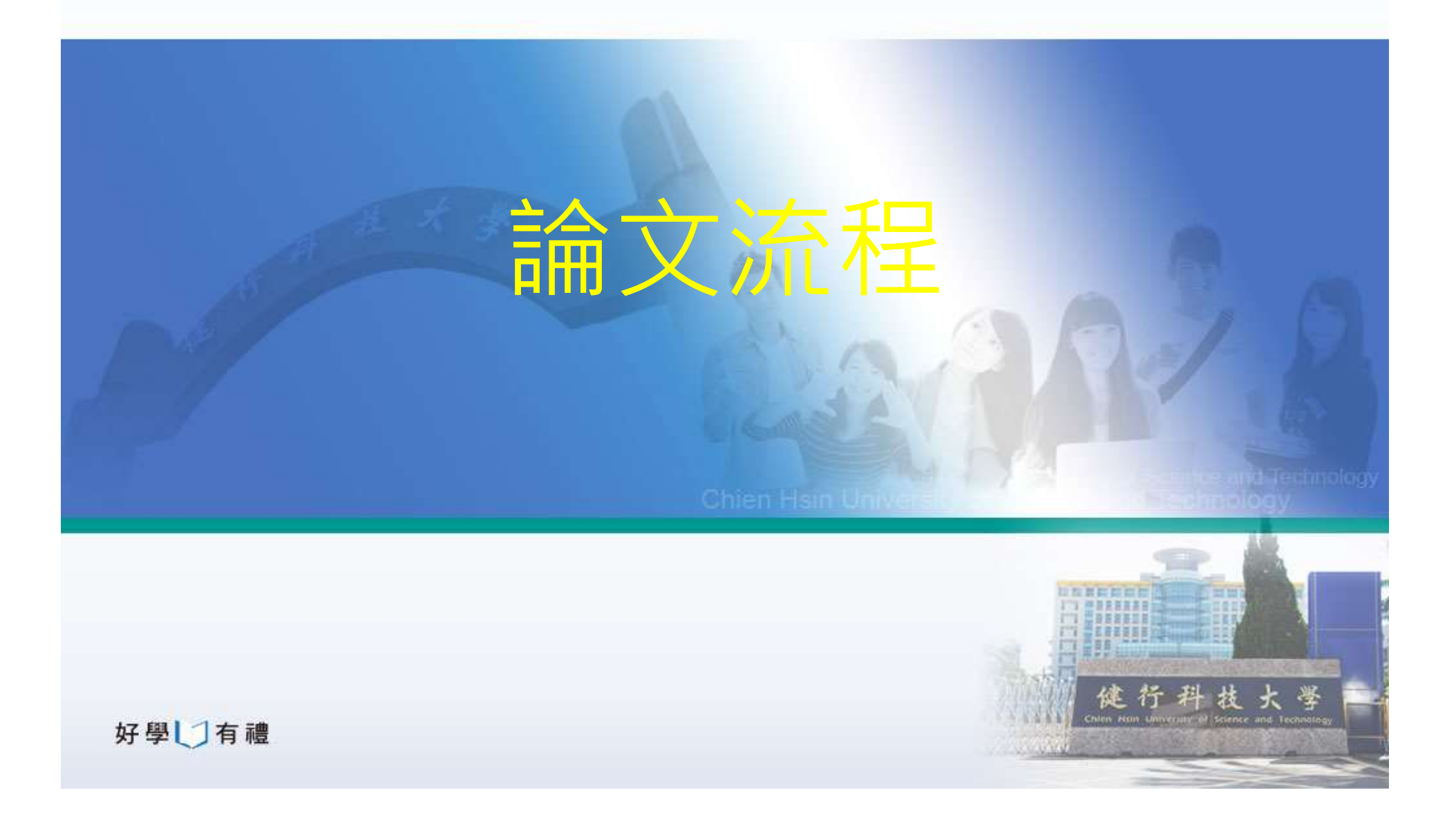

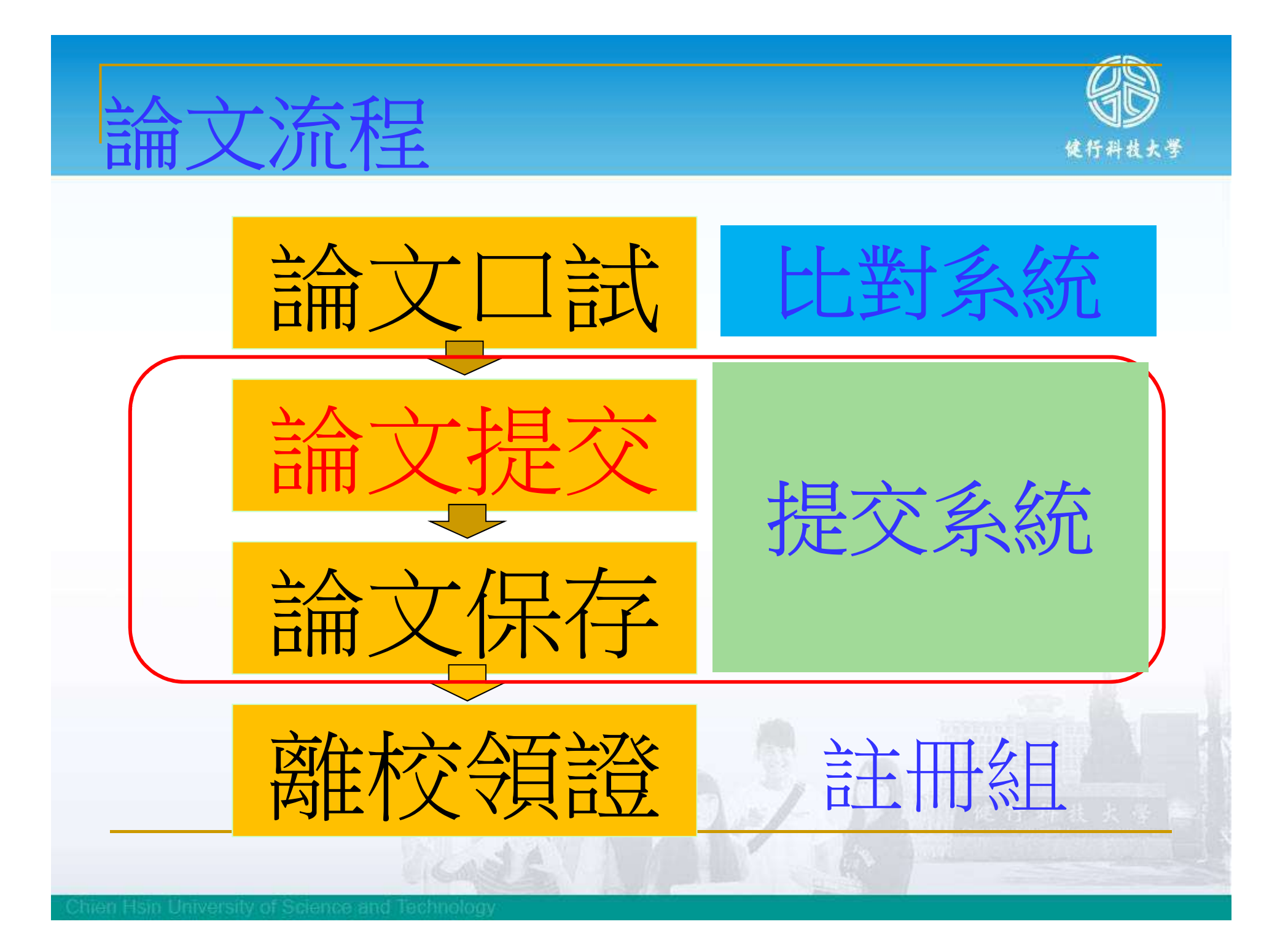

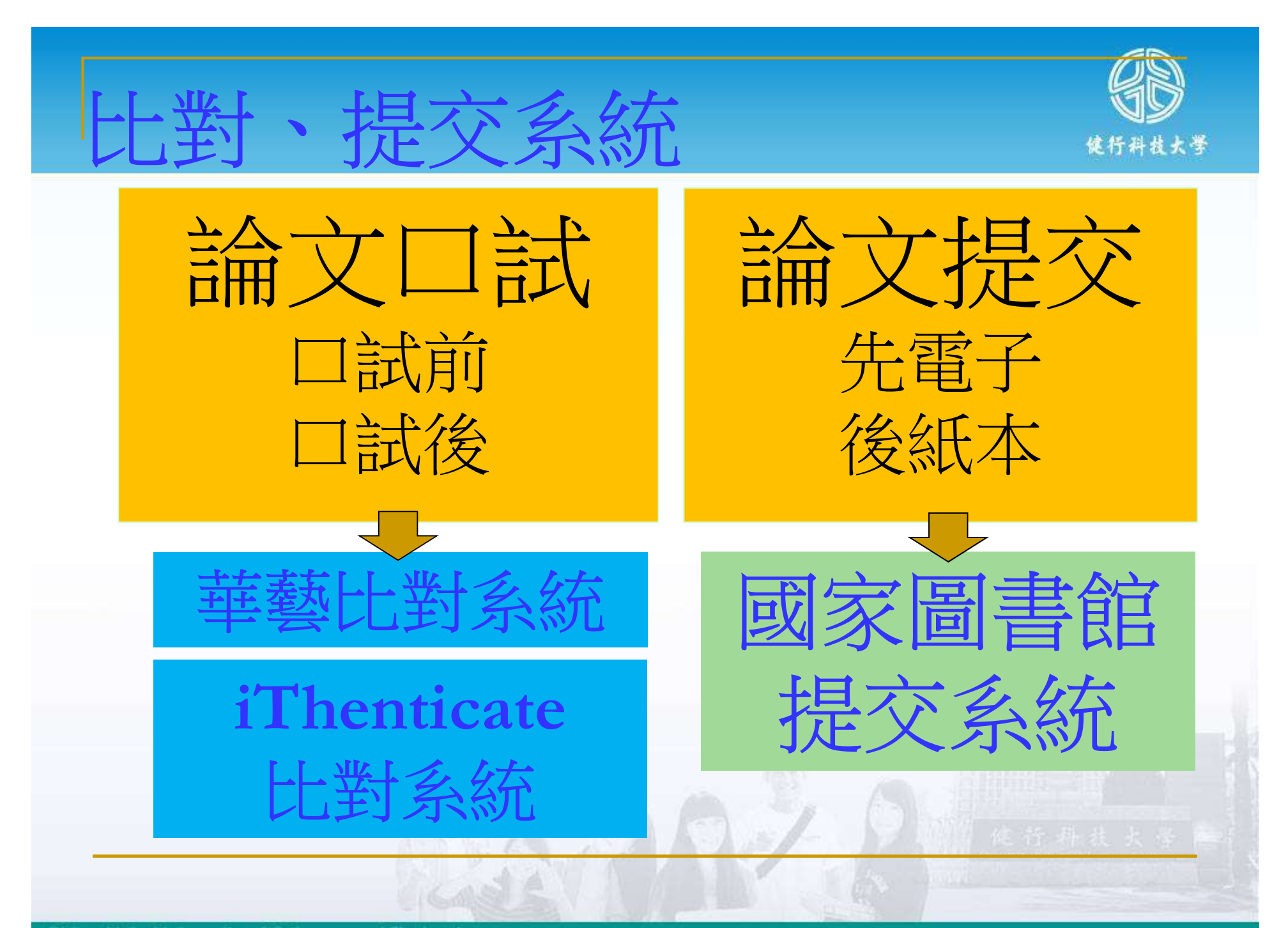

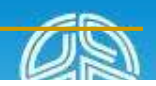

### 論文流程

#### 健行科技大學研究所論文提交程序流程圖

論文提交程序:

依學位授予法第16條,論文須送存國家圖書館。論文提交指將口試通過之論文送 存國家圖書館之過程(蓋色區塊)。含3個項目,如下:

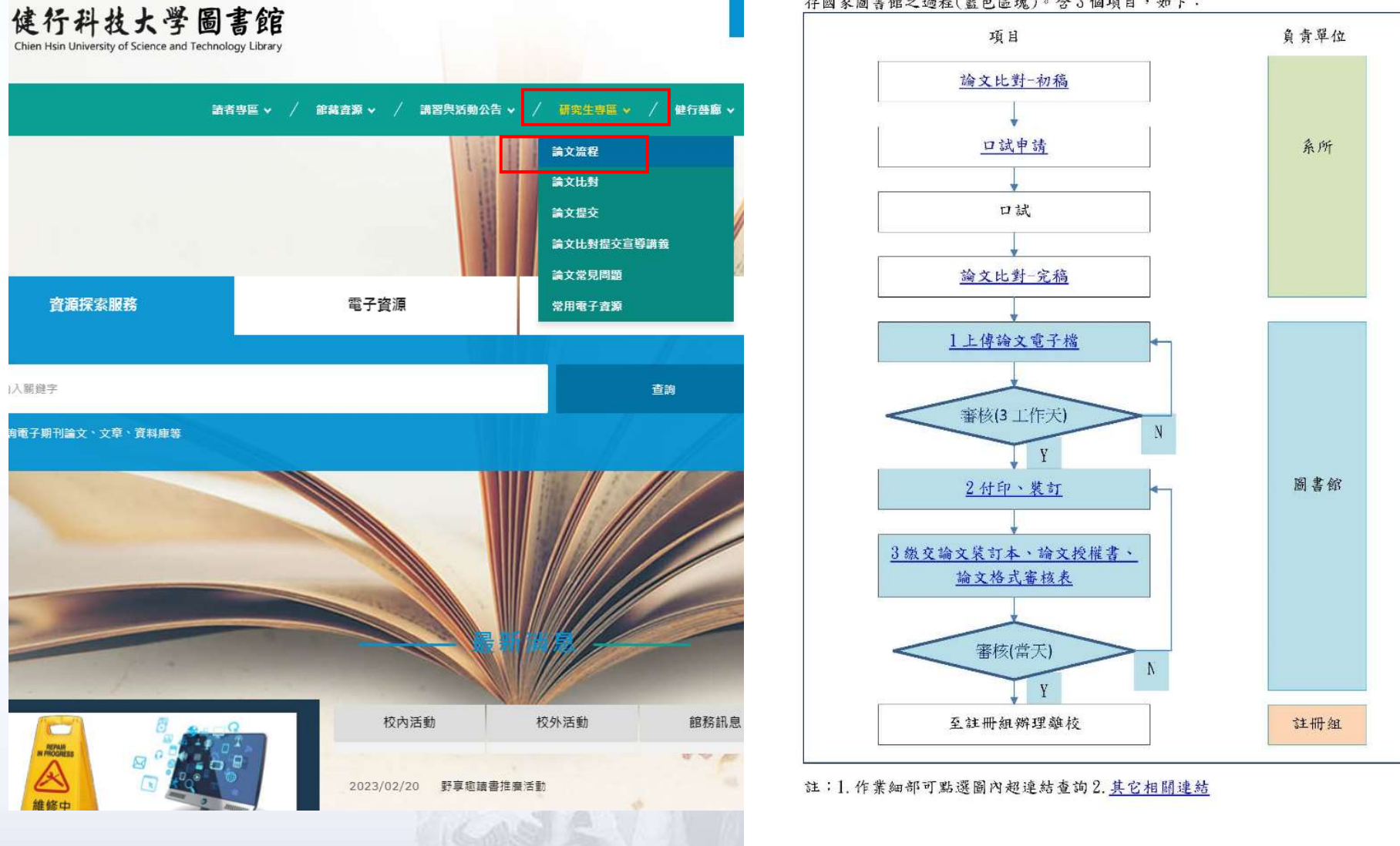

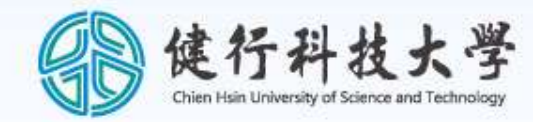

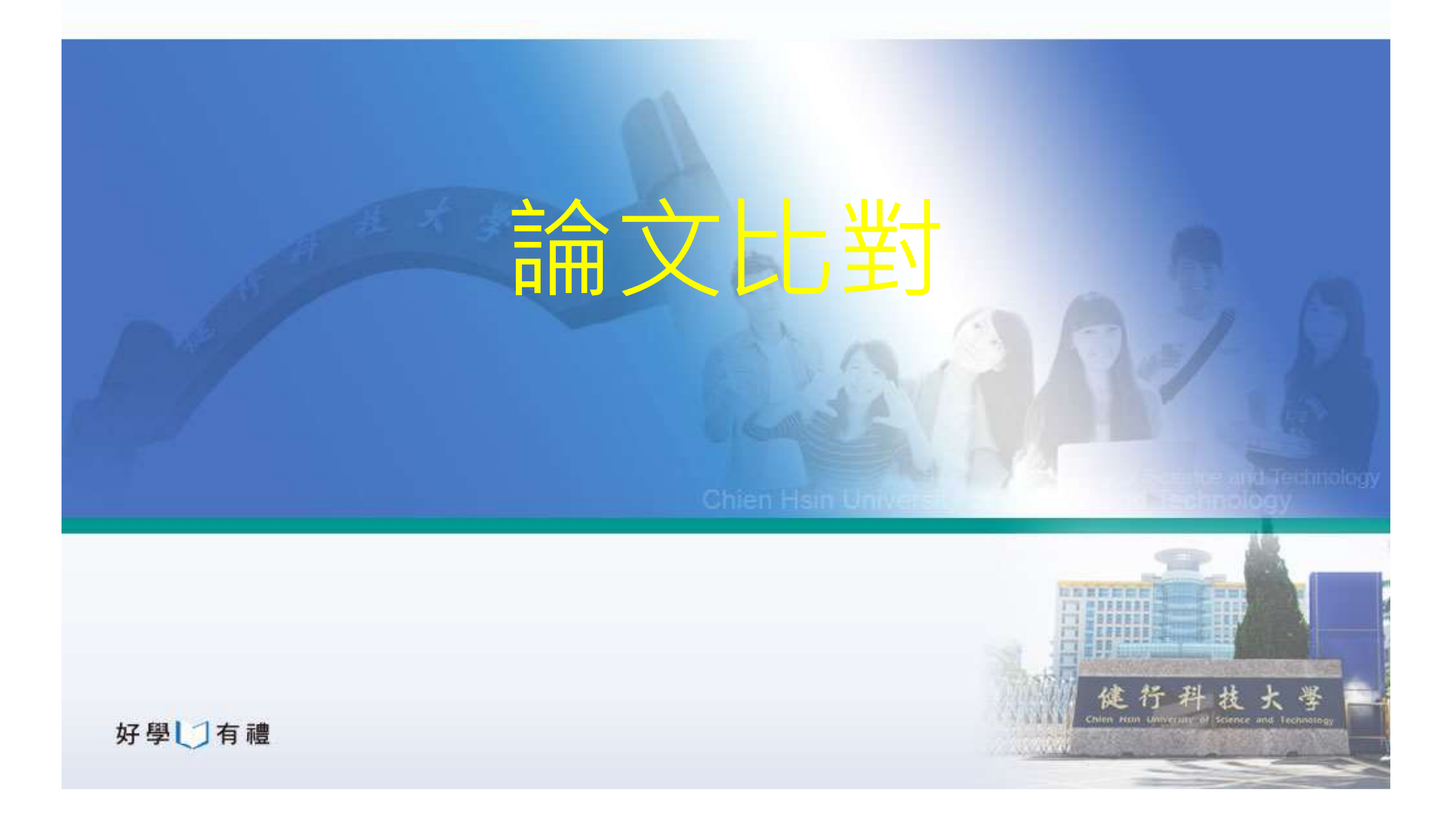

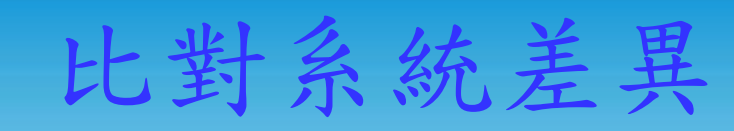

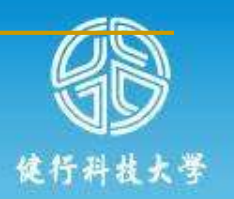

|      | 華藝         | ithenticate                           |
|------|------------|---------------------------------------|
| 帳號   | 自行註冊學號密碼開通 | 向學校登記,由學校開<br>通                       |
| 使用次數 | 吃到飽        | 1人6篇(1122學期)                          |
| 資料庫  | 國內論文、文章、期刊 | 國外論文、文章、期刊                            |
| 通過門檻 | 低          | 高                                     |
|      | - AAAAAA   | · · · · · · · · · · · · · · · · · · · |

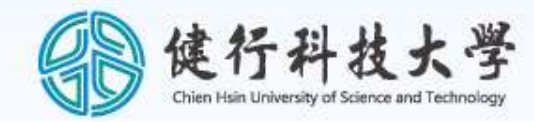

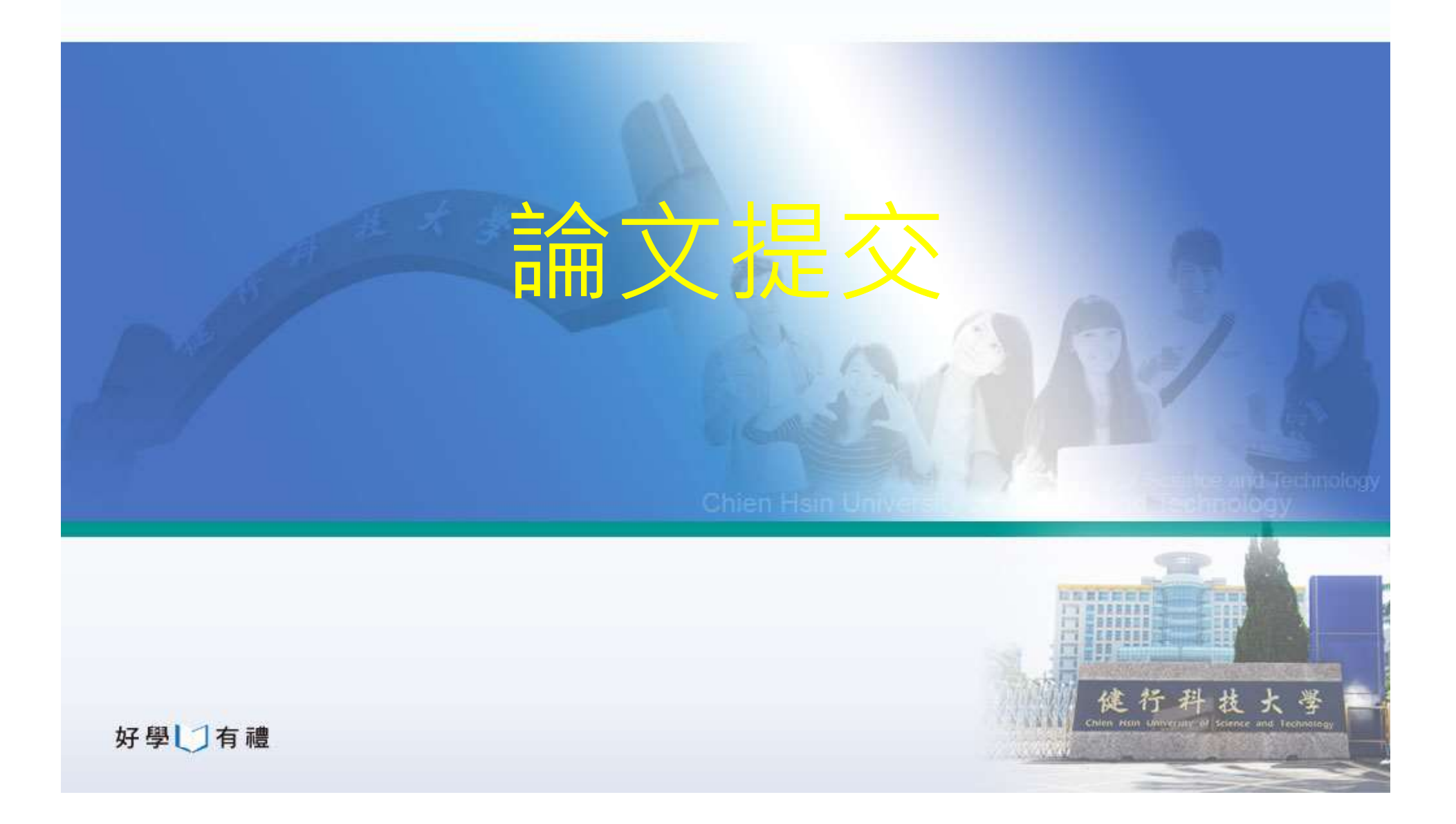

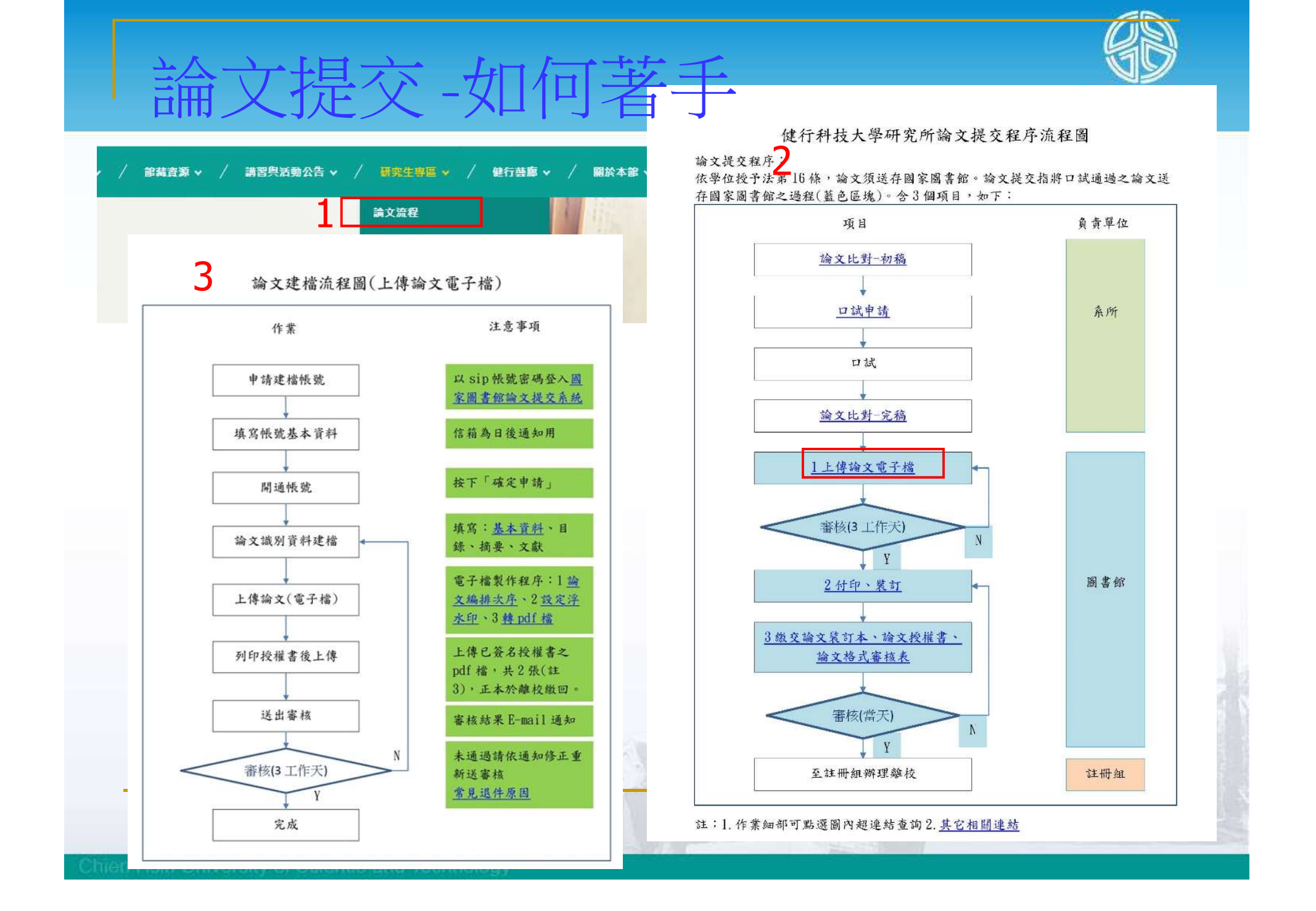

# 論文提交系統操作4步驟

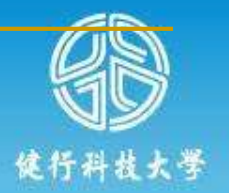

|   | 步驟           | 備註                                                |
|---|--------------|---------------------------------------------------|
| 1 | ≧冊           | 學校sip帳號、密碼                                        |
| 2 | 論文建檔         | 登錄論文資料                                            |
| 3 | 上傳全文<br>及授權書 | 完稿電子檔上傳後網站產生<br>授權書,<br>簽名完上傳影本、正本隨論<br>文裝訂本繳回圖書館 |
| 4 | 送出審核         | 通過才付印                                             |
|   | Star?        | Our- Sill and a se                                |

### 提交系統-啟用

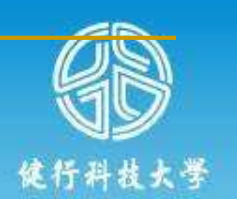

#### ■ 網址: <u>https://cloud.ncl.edu.tw/uch/index.php</u>

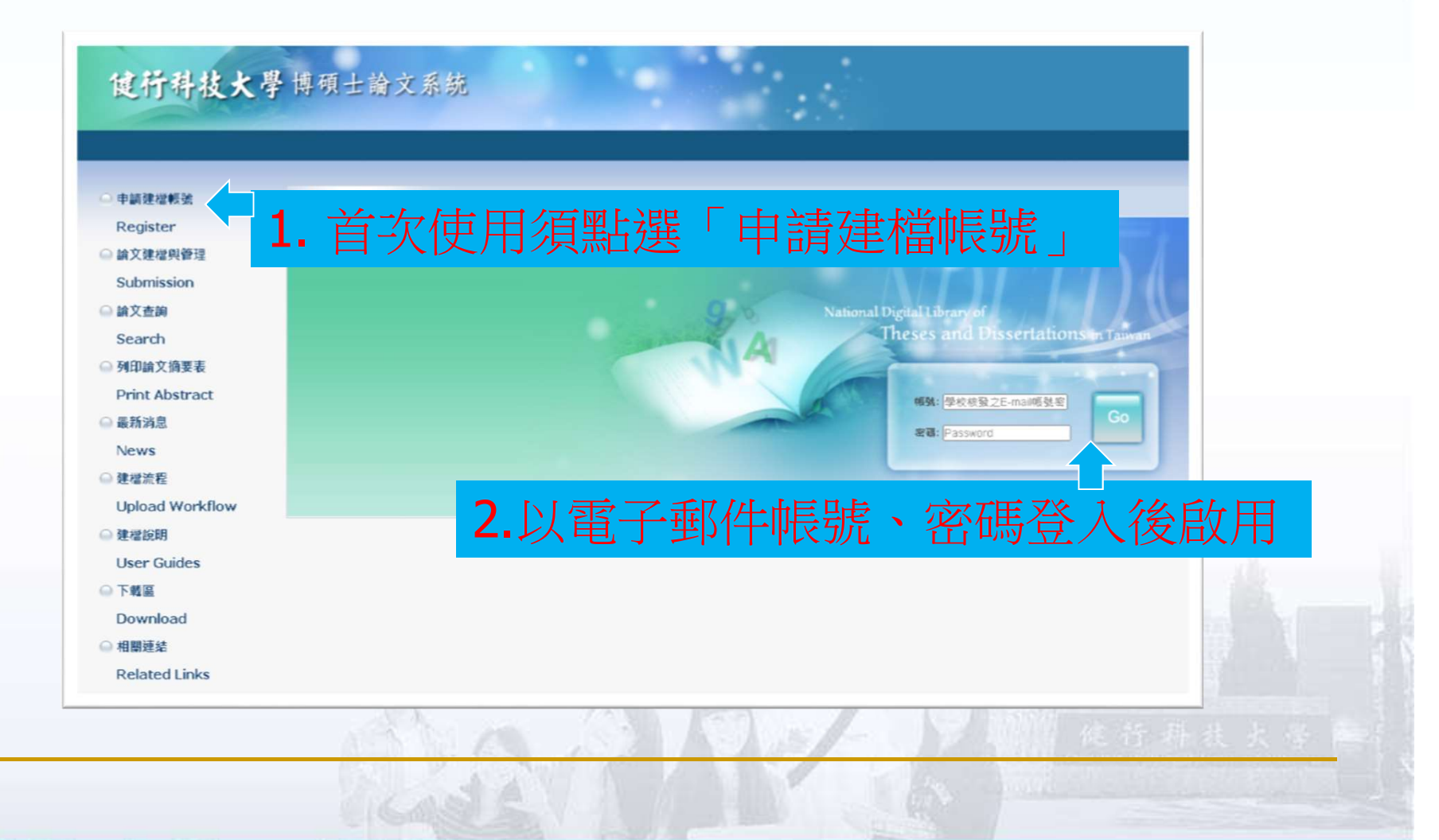

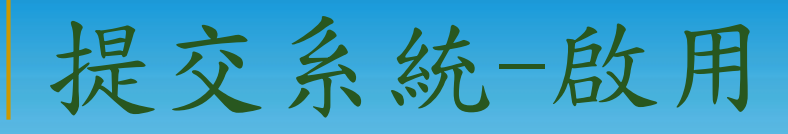

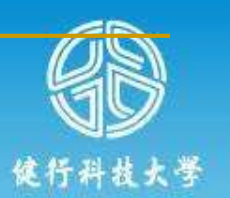

| ▶ 其他功能 Others            |                                                                                                    | 使用者 忽好! 登:                                                            |
|--------------------------|----------------------------------------------------------------------------------------------------|-----------------------------------------------------------------------|
| <ul> <li>聯絡我們</li> </ul> | 請輸入個人基本資料 紅色 就為必領欄位<br>Please Key in Red the factorized field                                        | 如果有任何問題,請立刻 <u>聯絡我們</u><br>If you have any problem please Contact Lis |
| ○ 登出系統                   | 欄位Field                                                                                              | 内容Content                                                             |
|                          | *學年度:                                                                                                |                                                                       |
|                          | Academic Year:                                                                                       |                                                                       |
|                          | School Name : Chien Hsin University of Science and Technology                                        |                                                                       |
|                          | * 杀所名稱:                                                                                              |                                                                       |
|                          | Department Name :                                                                                    | Please enter the department name.                                     |
|                          | * 姓名:<br>Name :                                                                                      | 與當Please confirm)                                                     |
|                          | *學號:                                                                                                 |                                                                       |
|                          | Citadesta -                                                                                          | JAPPease contirm)                                                     |
|                          | *電子郵件:<br>[ [ [ [ [ [ [ [ [ [ [ [ [ [ [ [ [ [ [                                                      | 概容Please confirm)                                                     |
|                          | E-mail                                                                                               |                                                                       |
|                          | Semester : Vecond                                                                                    |                                                                       |
|                          |                                                                                                    |                                                                       |
|                          | Phone Number :                                                                                       | 11-1121132116、又番似結果                                                   |
|                          | Address :                                                                                            |                                                                       |
|                          | 個人资料菌体、使理及利用生物重商                                                                                     |                                                                       |
|                          | 副八員州渔未 题注入19月日州学校                                                                                    |                                                                       |
|                          | 本校蒐集您個人資料的目的條為進行電子論文作業管理,本表蒐集之個人資料:姓名、學號、系級、連絡電話、電子信                                                 | 雜(C001辨識個人者註)尊資訊。在電子論文作業管理期間於校務地區進行各項聯繫及通知(電子那件、電話、書面)之用。若未提供必備職(*)   |
|                          | 正確完整之資料,有可能無法完成申請。你得依個人資料保護法第3條請求查閱、補充、更正、製給複製本及請求停止引                                                | <sup>復</sup> 集、處理、利用及諸求删除 萼權利,行使方式語合本校業務承辦人。                          |
|                          | ai: 増小値や1thauの法に行た日的201回小道和に想知の1010%。<br>http://mpilaw.mpi.cov.tw/LawContentDetails.asox?id=FL010631 |                                                                       |
| - lad                    |                                                                                                    |                                                                       |
| A (半)                    |                                                                                                    | 確定申請App)                                                              |
|                          |                                                                                                    |                                                                       |
|                          | 了」古时一十大次的以外                                                                                          |                                                                       |
|                          | 3. 4. 易元 本 自科 伤 ,                                                                                    |                                                                       |
|                          |                                                                                                    |                                                                       |
|                          |                                                                                                    |                                                                       |
|                          | 和迭"唯化中胡」 叫应                                                                                          |                                                                       |
|                          |                                                                                                    |                                                                       |
|                          | - 谷缺了信箱會有收到咸                                                                                         | 11副另一组                                                                |
|                          |                                                                                                    |                                                                       |
|                          | 一下方可估口的标户。                                                                                           |                                                                       |
|                          |                                                                                                    |                                                                       |

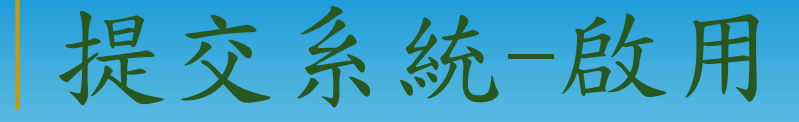

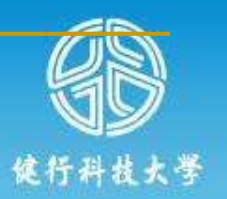

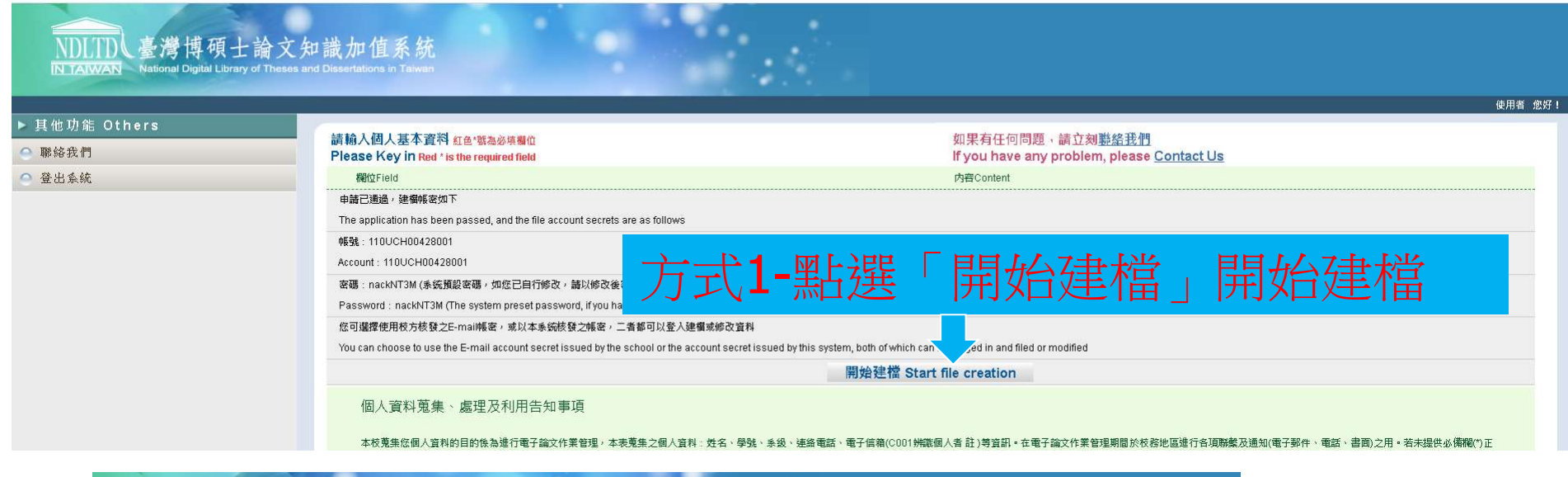

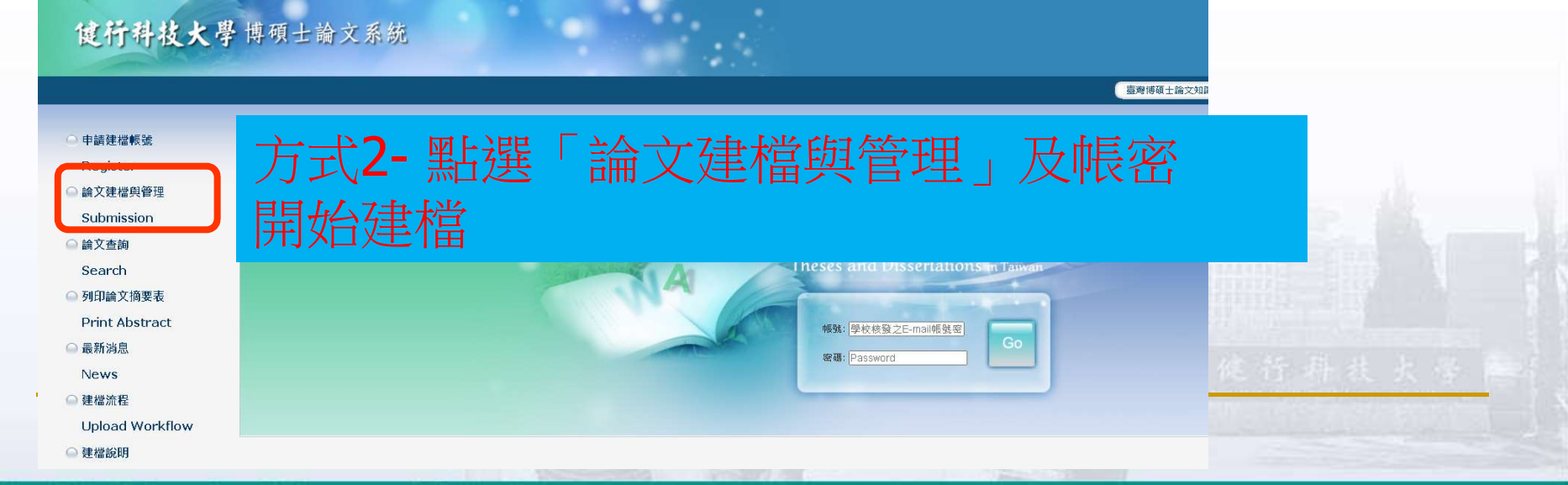

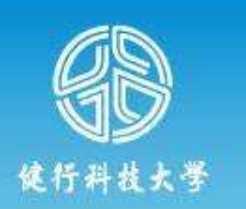

中文版/English 常見問題 操作手冊下載 測試 您好! 登出

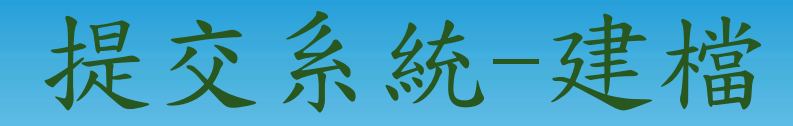

#### **健行科技大**學博碩士論文系統

### 輸入論文資料 ● 上得全文 ● 養枝通過 ▶ 論文比對 ● 修改資料 紅色"就為必填覆位 (帳號建立日期 Account creation date : 2022-03-28 ) ▶ 論文比對 ● ▶ 論文建 檔 ●

| 論文建檔          | 欄位的方容                                                                                   |
|---------------|-----------------------------------------------------------------------------------------|
| step1論文建檔     | * 論文種類: ④ 學術論文<br>〇 伊林哈会 - 社会報告 / 専用創仕類 )                                               |
| step2上博全文     |                                                                                         |
| step3列印及上傳授權書 | ○ 代替論文:成就證明連同書面報告(體育運動類)                                                                |
| step4送出審核     | ○ 代替論文:專業與務報告(專業與務類)                                                                    |
| 其他功能          | 幅號:110UCH00457001                                                                       |
| 論文更動紀錄        | * 85 (R持空白為不修改                                                                          |
| 修改個人資料        | *姓名: 测试                                                                                 |
| 常見問題          | 學校:健行科技大學                                                                               |
| 聯絡我們          | 条所:企業管理条碩士班                                                                             |
| 登出系統          | 準業学年度: 110 ✔                                                                            |
|               | 學期: □ ✓                                                                                 |
|               | <b>學</b> 號: aa001                                                                       |
|               | C-IIIan - IIIaKa@uuti.800.1W                                                            |
|               | * 主要指導教授:                                                                               |
|               | * 主要指導教版-<br>Mait                                                                       |
|               |                                                                                         |
|               | 1. 輸入指導教授資料後,按下「修改儲存」 21. ******                                                        |
|               | 註:個人資料保護法之特定目的及個人資料之類別代號<br>http://mojlaw.moj.gov.twiLawContentDetails.aspx?id=FL010631 |
|               | 修改儲存                                                                                    |

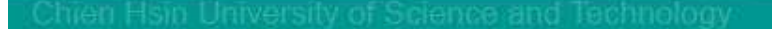

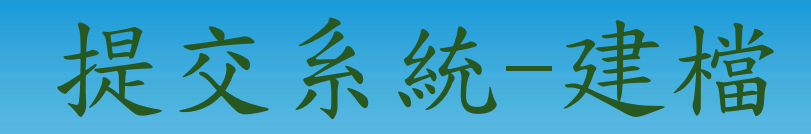

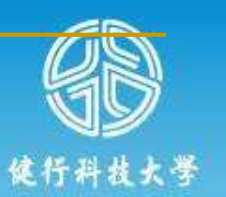

| <b>健行科技大學</b> 博碩士論文                                                                                                  | 系統                                                      |
|----------------------------------------------------------------------------------------------------|---------------------------------------------------------|
| 輸入論文資料 → 上傳全文 → 送出審核 → 審核通過                                                                                          |                                                         |
| ▶ 論文建檔<br>◎ stepl論文建檔                                                                                                | 紅色"鬍為必填欄位 (帳號建立日期 Account creation date:2022-03-14)     |
| o step2.<br>O step3<br>o step4<br><b>2.</b> 點選「論文建檔                                                                  |                                                         |
| <ul> <li>▶ 其他功能</li> <li>● 論文更動(</li> <li>● 論文建檔</li> <li>● 修改個人:</li> </ul>                                         | 核 	 ● 審核通過<br>step1論文建檔 倘若您有論文建檔或審核的相關問題,煩請經洽系所辦公室或圖書館。 |
| <ul> <li>常見問題</li> <li>\$tep1論文建檔</li> <li>聯絡我們</li> <li>\$tep2上傳全文</li> <li>登出系統</li> <li>\$tep3列印及上傳授權書</li> </ul> | 新增資料<br>基本資料<br>新文摘要目錄 参考文獻                             |
| <ul> <li>o step4送出審核</li> <li>▶ 其他功能</li> </ul>                                                                      | 3.點選「新增資料」                                              |
| ○ 論文更動紀錄                                                                                                    | 研究生外文名:                                                 |
| ◎ 修改個人資料                                                                                                    |                                                         |
| ○ 常見問題                                                                                                    | 篇文外文 治構:<br>                                            |
| ◎ 聯絡我們                                                                                                    | 1日、日本1430年14日(日本14日)<br>「日本14日(日本14日)<br>指導教授E-mail:    |
|                                                                                                    |                                                         |
|                                                                                                    | 口部日期                                                    |

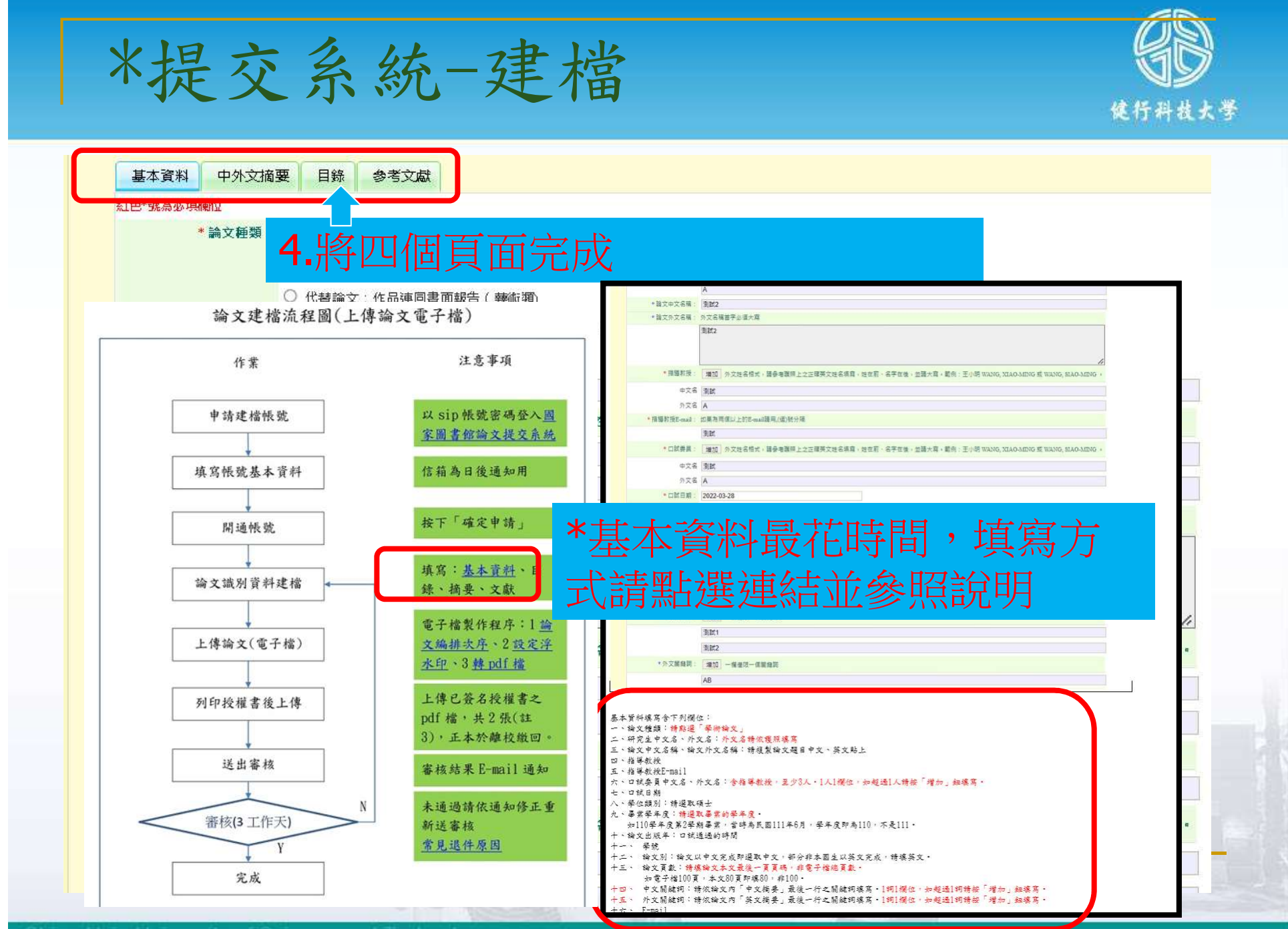

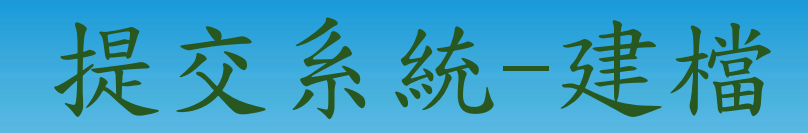

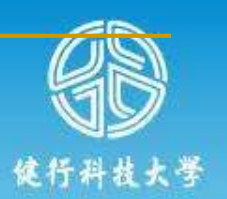

| 畢業學年度:                                     |                                                                         |             |
|--------------------------------------------|-------------------------------------------------------------------------|-------------|
| * 論文出版年:                                   | 2022 🗸                                                                  |             |
| * 學號:                                      | aa000012                                                                |             |
| * 語文別                                      |                                                                         |             |
| * 論文頁數:                                    | 0                                                                       |             |
| * 中文關鍵詞:                                   | 增加一一概僅現一個關鍵詞                                                            |             |
|                                            |                                                                         |             |
| * 外文關鍵詞:                                   | 增加一棚僅限一個關鍵詞                                                             |             |
| 論文員                                        | 「數:為本文頁碼最後頁碼,不是電                                                        | 電子檔的最後頁碼。   |
|                                            | //////////////////////////////////////                                  |             |
| * E-mail :                                 | haka@uch.edu.tw                                                         |             |
| DOI :                                      |                                                                         |             |
| ORCID或ResearchGate:                        | <b>墙加</b>                                                               |             |
|                                            |                                                                         |             |
| Facebook :                                 |                                                                         |             |
| IG :                                       |                                                                         |             |
| ※諸務必切換頁籤,填寫<br>※論文資料填寫完成後,<br>※資料暫存功能於論文未: | i有篇文資料<br>該在下"資料暫存"或"資料存備"鍵<br>過完成時,供暫存使用,可於日後自行登入系统完成論文建備<br>資料暫存 資料存備 |             |
|                                            | 5.「資料存檔」即完成                                                             | <b></b>     |
|                                            |                                                                         |             |
|                                            |                                                                         | ▶ 期間 促行指抗大学 |

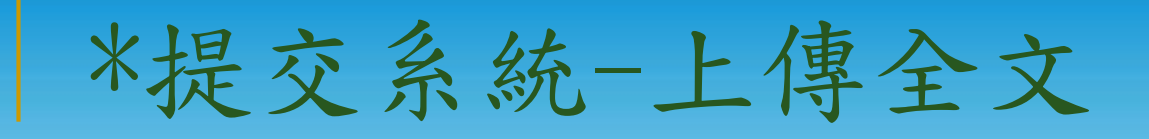

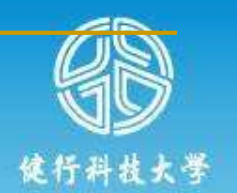

| <b>计路社技 上</b> 联 博 硕 上 論 文 系 结                                                                                                    |                    |                |                        |
|----------------------------------------------------------------------------------------------------|--------------------|----------------|------------------------|
| <b>1.</b> 點選「上傳                                                                                                    | 全文」                | Ф)文献 / English | 金原間間 脉作手能下弯 测试 炮好 1 领山 |
| <ul> <li>○ 11 € 12 4 接近</li> <li>▶ 其他功能</li> <li>○ 論交更具(</li> <li>○ 論交更具(</li> <li>○ 請及照)為</li> <li>○ 請分款件</li> </ul>                                                                                                    |                    |                |                        |
| ○ 黎出系统                                                                                                    |                    |                |                        |
| <b>这行科技大</b> 學博碩士論文系統<br>■ 2 体 2 体 2 体 2 体 2 体 2 体 2 体 2 体 2 体 2                                                                                                    | 2.點選「上傳或刪除全文       | J              | 作于降下载 测试 愈好! 整止        |
| L(49) IIII ×2.東福     L(459) IIII ×2.東福     L(459) IIII ×2.東福     L(459) IIII ×2.東福     L(459) IIII ×2.東福     L(459) IIII ×2.東福     L(459) IIII ×2.東福     L(459) IIII ×2.東福     L(459) IIII ×2.東福     L(459) IIII ×2.東福     L(459) IIII ×2.東福     L(459) IIII ×2.東福     L(459) IIII ×2.東南     L(459) IIII ×2.東南     L(459) IIII ×2.東     L(459) IIII ×2.東     L(459) IIII ×2.東     L(459) IIII ×2.東     L(459) IIII ×2.東     L(459) IIII ×2.東     L(459) IIII ×2.東     L(459) IIII ×2.東     L(459) IIII ×2.東     L(459) IIII ×2.東     L(459) IIII ×2.東     L(459) IIII ×2.東     L(459) IIII ×2.東     L(459) IIII ×2.     L(459) IIII ×2.     L(459) IIIII ×2.     L(459) IIII ×2.     L(459) IIII ×2.     L(459) IIII ×2.     L(459) IIII ×2.     L(459) IIII ×2.     L(459) IIII ×2.     L(459) IIII ×2.     L(459) IIII ×2.     L(459) IIIII ×2.     L(459) IIIII ×2.     L(459) IIIII ×2.     L(459) IIIIIIII | *記得word檔先設定「浮      | 水印」再轉          |                        |
| <ul> <li>○ 詳珍,時分類</li> <li>○ 詳珍,時分類</li> <li>○ 請求は多為(病)</li> </ul>                                                                                                    | 成一個 <b>pdf</b> 檔案。 |                |                        |

| 基本資料中外江                                          | 文摘要 目錄 :                                                     | 参考文獻                                                                                                    | 電子全文                                                 |                                                                                                    |
|--------------------------------------------------|--------------------------------------------------------------|----------------------------------------------------------------------------------------------------|------------------------------------------------------|----------------------------------------------------------------------------------------------------|
| 王色*號為必填欄位                                        |                                                              | 14                                                                                                    |                                                      |                                                                                                    |
| 上傳全文注意                                           | 意事項:                                                         |                                                                                                    |                                                      |                                                                                                    |
| 1. 若有超過一<br>上傳。<br>2. 本網頁僅<br>MP3)、視<br>3. 若您有線上 | 固檔案須上傳,可<br>共 <mark>電子全文PDF</mark><br>訊檔(如AVI、MC<br>津檔的問題,可治 | 「利用下方「<br>「<br>常<br>本<br>本<br>本<br>本<br>事<br>、<br>物<br>単<br>校<br>管<br>理<br>、<br>物<br>単<br>校<br>管<br>理<br>、<br>、<br>、<br>、<br>、<br>、<br>、<br>、<br>、<br>、<br>、<br>、<br>、 | 增加檔案」功<br>,倘若您的學f<br>MP4)等 <mark>作日</mark><br>者或與我們聯 | 能增加上傳檔案的數量,上傳時僅需選擇檔案並按下「確定上傳」,系統便會自動將檔案上傳。此外,您亦可將多個檔案自行打包為壓縮檔(如zip、7z等)後再<br>位論文包括高解析度圖檔(如JPG、TIF、PSD、AI)、CAD圖檔(如DWG、DXF、FBX、DAE)、3D動畫或模型檔(如3DS、MAX)、音訊檔(如WAV、<br>品檔案、程式執行檔或是其他格式檔案,請另行燒錄成光碟,併同紙本論文或書面報告繳交學校代收後統一寄送國家圖書館保存。<br>錢。若您的全文無法自行上傳或全文檔案太太無法於本細頁上傳,也諸與我們跨給(https://oildice.pd.edu.tw/set_contact.obp),謝謝! |
| 5. THE FIRE                                      | C 144 1 1-1 ALS 174                                          |                                                                                                    |                                                      |                                                                                                    |
| 刪除電子全文                                           |                                                              |                                                                                                    |                                                      | 3. 點裡「猩擇檔案」後「確定上傳」                                                                                                    |
|                                                  | 全文上傳:                                                        |                                                                                                    |                                                      |                                                                                                    |
|                                                  | 增加檔案 檔                                                       | 案名稱: Full-                                                                                                    | -Text                                                | 選擇檔案 未選擇 可檔案                                                                                                    |
|                                                  |                                                              |                                                                                                    |                                                      |                                                                                                    |
|                                                  |                                                              |                                                                                                    |                                                      | 確定上傳                                                                                                    |
|                                                  |                                                              |                                                                                                    |                                                      |                                                                                                    |
|                                                  |                                                              |                                                                                                    |                                                      |                                                                                                    |

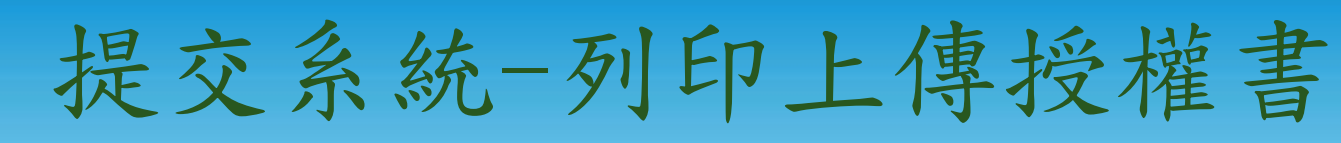

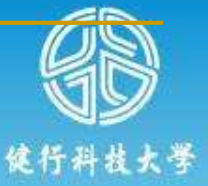

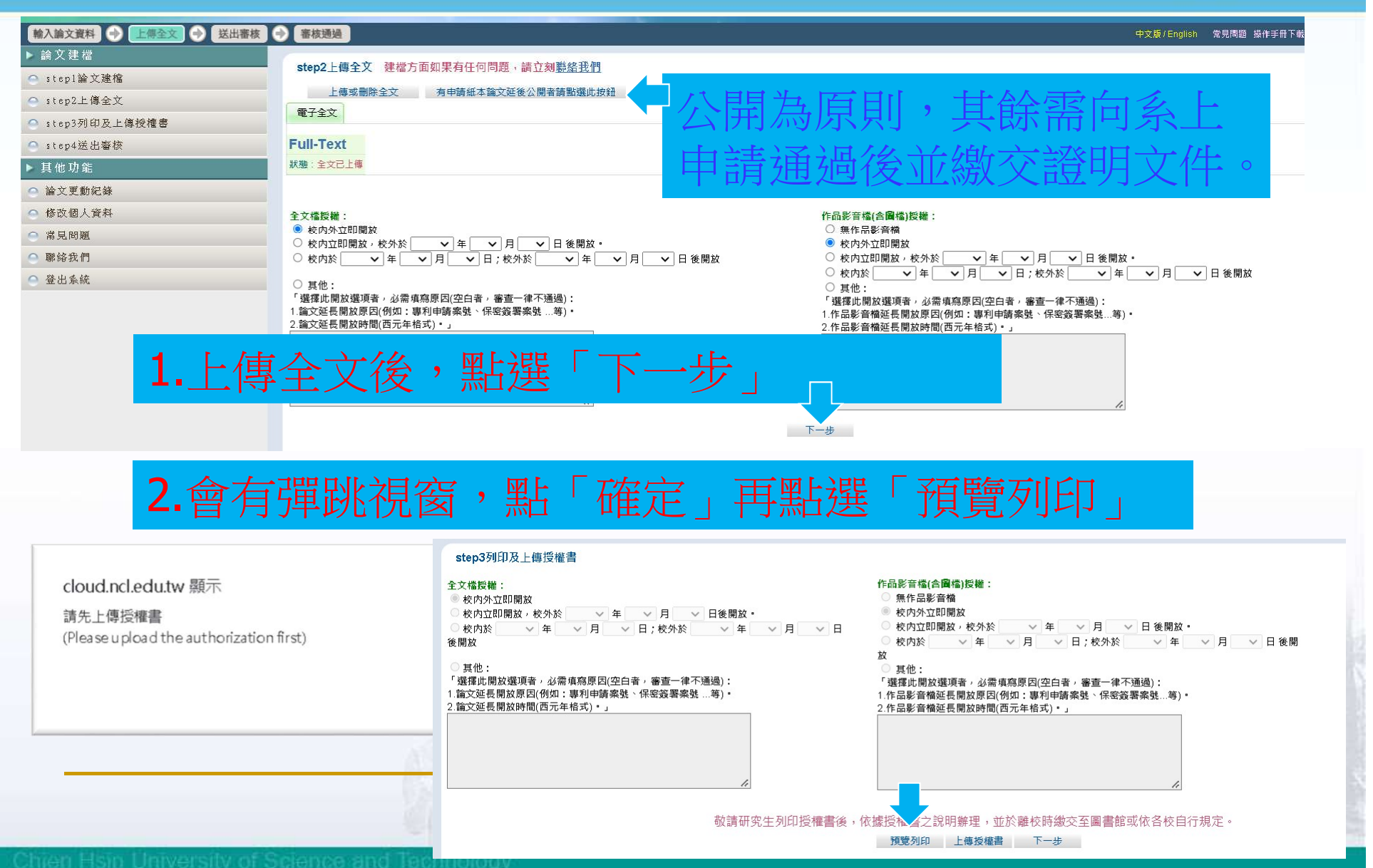

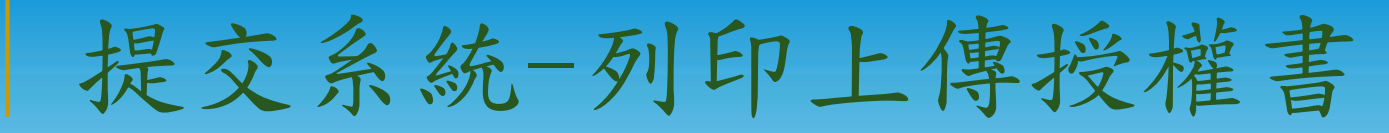

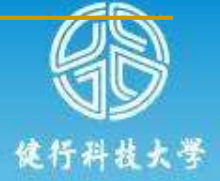

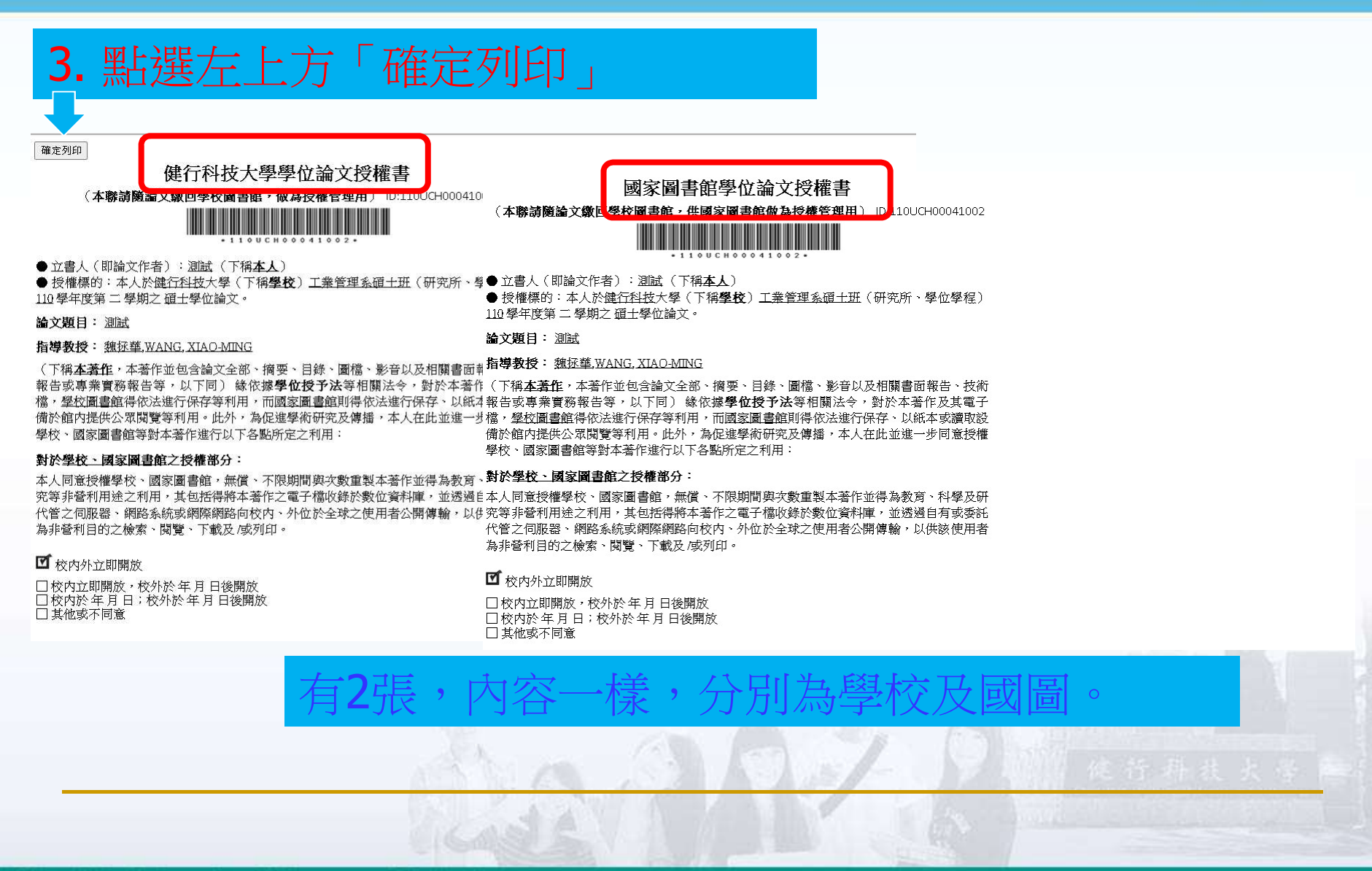

# \*提交系統-列印上傳授權書

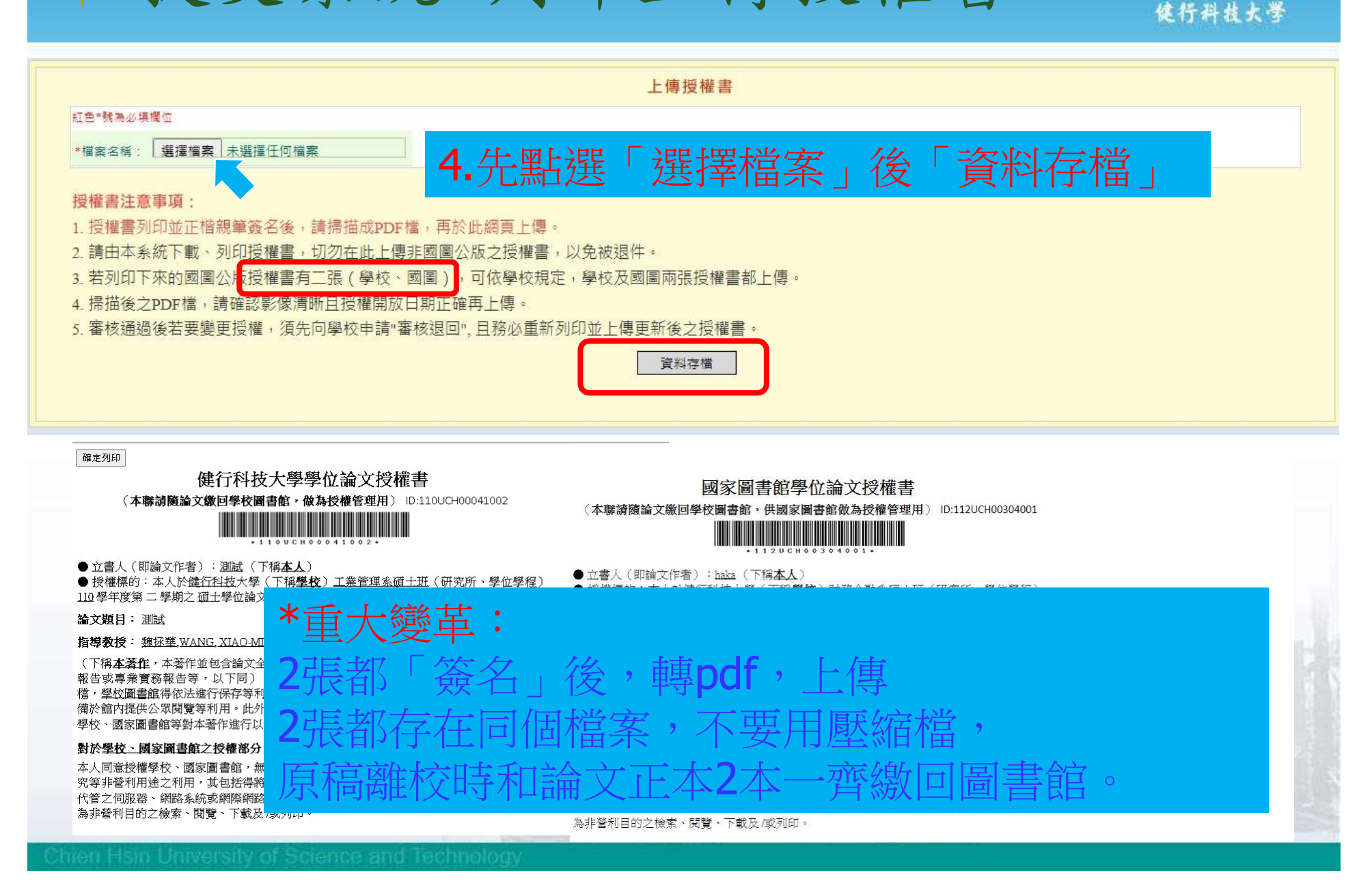

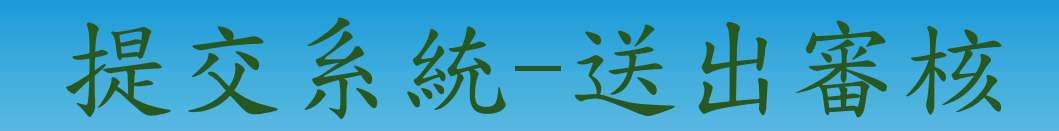

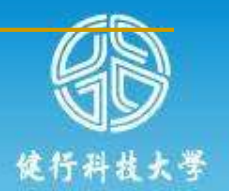

| 键行科技大-          | <b>學</b> 博碩士論文系統                                                                                                | 1.點選「                         | 送出審核」                                                |           |                   |
|-----------------|----------------------------------------------------------------------------------------------------|-------------------------------|------------------------------------------------------|-----------|-------------------|
| 輸入論文資料 🕑 上傳全文   | 🕑 送出審核 🕑 審核通過                                                                                                   |                               |                                                      | 中文版 / Eng | llish 常見問題 操作手冊下載 |
| ▶ 論文建檔          | sten4详出案核                                                                                                    | 送出 <b>察核</b> ,整你的論文送出蜜核       |                                                      |           |                   |
| 🔿 stepl論文建檔     | Stop4211814                                                                                                    |                               | о<br>                                                |           |                   |
| ─ step2上傳全文     |                                                                                                    |                               |                                                      |           |                   |
| ○ step3列印及上傳授權書 | 信仟科技大                                                                                                    | 學 博碩士論文系統                     |                                                      |           |                   |
| 🔵 step4送出審核     | ~ DIA                                                                                                    | I II ME MINING                |                                                      |           |                   |
| ▶ 其他功能          | <b>帅入帅立梁将</b> 上度杂立                                                                                              |                               |                                                      |           | ch文 指             |
| ○ 論文更動紀錄        | ₩八十八十八十八十八十八十八十八十八十八十八十八十八十八十八十八十八十八十八十                                                                         | TALLING THEARDE               |                                                      |           | TX/W              |
| 😑 修改個人資料        | ▶ Ⅲ 入 建 馏                                                                                                    | step4送出審核 (送出                 | 出審核) 取消審核                                            |           |                   |
| ○ 常見問題          | Stepl 新文建倡                                                                                                    | 一、您的文目前已经                     | 送出審核,倘若需要修改,請點獲"取消審核"按鈕。<br>慰遲遲未雞塞核通過,恆請雷洽學校屬書館服發橋喜。 |           |                   |
| ◎ 聯絡我們          | ● s(ep2上傳主人                                                                                                    |                               |                                                      |           | _                 |
| ○ 登出系統          | ● step3列印及上傳授權書                                                                                                 |                               | • T .                                                |           |                   |
|                 | Ostep4法出著校                                                                                                    | 3大 14 6 2 J                   | Л                                                    |           |                   |
|                 | ▶ 具他功能                                                                                                    |                               | / J                                                  |           |                   |
|                 | ○ 論文更動紀錄                                                                                                    |                               | 10元土水文石 WANG, ARG-WING<br>論文中文文種 潮討                  |           |                   |
|                 | ● 修改個人資料                                                                                                    |                               | 論文小文名稱: WANG XIAO-MING                               |           |                   |
|                 | ○ 常見問題                                                                                                    |                               | 指導教授                                                 |           |                   |
|                 | ○ 聯絡我們                                                                                                    |                               |                                                      |           |                   |
|                 | ○ 登出系統                                                                                                    |                               | デス名: WANG, AIAO-MING<br>指導教授E-mail: haka@uch.edu.tw  |           |                   |
|                 |                                                                                                    |                               |                                                      |           |                   |
|                 |                                                                                                    |                               | 中文名:測試                                               |           |                   |
|                 |                                                                                                    | 論文頁數: 50                      |                                                      |           |                   |
|                 |                                                                                                    | 中文關鍵詞:                        |                                                      |           |                   |
|                 |                                                                                                    | 外文關鍵詞:                        |                                                      |           |                   |
|                 |                                                                                                    | WANG, XIAO-MING               |                                                      | A 半       |                   |
|                 |                                                                                                    | 製型影頁:<br>E mail : hale02006 @ | mai an                                               |           |                   |
|                 |                                                                                                    |                               |                                                      |           |                   |
|                 |                                                                                                    | 1.00                          |                                                      |           |                   |
|                 |                                                                                                    | 18 10 10                      | State -                                              | 17 11 位告升 | <b>北大学 [14]</b>   |
|                 |                                                                                                    | 1 A ton A                     |                                                      |           |                   |
|                 |                                                                                                    |                               |                                                      |           |                   |
| 901 001 000     | 194 - 194 - 194 - 194 - 194 - 194 - 194 - 194 - 194 - 194 - 194 - 194 - 194 - 194 - 194 - 194 - 194 - 194 - 194 |                               |                                                      |           |                   |

## 提交系統-送出審核

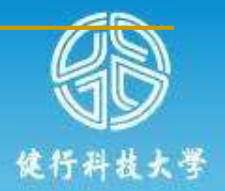

|                    | <b>2.</b> 可 | 由此杳韵道          | <b> </b>      |                |                     |                             |
|--------------------|-------------|----------------|---------------|----------------|---------------------|-----------------------------|
| 便行科技大學博            | 碩           |                |               |                |                     |                             |
| 輸入論文資料 🕑 上傳全文 🕑 送出 | 審核 🔿 審核通過   |                |               |                | 中文版                 | 「English 常見問題 操作手冊下載 測試 您好! |
| ▶ 論文建檔             | 会立面动纪终 //   | + 6 第)         |               |                |                     |                             |
| 🔿 stepl論文建檔        | 丽人史勤乱銤 (疗   | くび 手)          |               |                |                     |                             |
| ○ step2上傳全文        | 編號          | 中長勁走           | 姓名            | 重办作年           | 時間                  | IP                          |
| ▲ step3列印及上傳授權書    | 1           | 110UCH00041002 | 測試            | 新增             | 2022-03-14 09:36:07 | 120.124.109.138             |
|                    | 2           | 110UCH00041002 | žovart        | 修改             | 2022-03-14 09:39:40 | 120.124.109.138             |
|                    | 3           | 110UCH00041002 | 测测点式          | 修改             | 2022-03-14 09:40:35 | 120.124.109.138             |
| ▶ 具他功能             | 4           | 110UCH00041002 | 100 gat       | 上傳全文(已轉檔)      | 2022-03-14 09:43:27 | 120.124.109.138             |
| ○ 論文更動紀錄           | 5           | 110UCH00041002 | 測試            | 上傳授權書          | 2022-03-14 09:49:51 | 120.124.109.138             |
| ○ 修改個人資料           | 6           | 110UCH00041002 | ).<br>JULIER, | 送審             | 2022-03-14 09:50:55 | 120.124.109.138             |
| ○ 常見問題             |             |                |               |                |                     |                             |
| 聯絡我們               |             |                |               |                |                     |                             |
| ○ 登出系統             |             | 昼核會在□          | 個工作日          | 【 <b>内</b> 完成, | 依法件先後               | 新版 一                        |

| 也行科技大學 | 博碩士論文系統 |
|--------|---------|
|--------|---------|

| 🙀入論文資料 🔶 上得全文 😔 🔝 🖽 🦛 🖉 審視通過  |                           |                                       |         |               |                     |                 |
|-------------------------------|---------------------------|---------------------------------------|---------|---------------|---------------------|-----------------|
| ▶ 論文建檔                        | 100 Y III 30 62 63 / 1    | + e 96)                               |         |               |                     |                 |
| 🗢 stepl論立潮 棺                  | and >< 522 340 mL 348 (12 | ( ( ( ( ( ( ( ( ( ( ( ( ( ( ( ( ( ( ( |         |               |                     |                 |
| <ul> <li>step2上傳金文</li> </ul> | 50054                     | 0E94                                  | 姓名      | <u>ቋ</u> ይነሳኙ | 日句 四日               | IP              |
| △ step3列印及上傳授權書               | 1                         | 110UCH00041002                        | 200 BBC | 物行均值          | 2022-03-14 09:36:07 | 120.124.109.138 |
|                               | 2                         | 110UCH00041002                        | 100 and | 修改            | 2022-03-14 09:39:40 | 120.124.109.138 |
|                               | 3                         | 110UCH00041002                        | 100 000 | 25 399        | 2022-03-14 09:40:35 | 120.124.109.138 |
| ▶ 具他切尾                        | 4                         | 110UCH00041002                        | 100.000 | 上傳全文(已轉撥)     | 2022-03-14 09:43:27 | 120.124.109.138 |
| ○ 論文更動紀錄                      | 6                         | 110UCH00041002                        | 100.000 | 上傳授權書         | 2022-03-14 09:49:51 | 120.124.109.138 |
| ○ 修改個人資料                      | 6                         | 110UCH00041002                        | 200.090 | 從樂            | 2022-03-14 09:50:55 | 120.124.109.138 |
| 会常見問題                         |                           |                                       |         |               |                     |                 |
| — 期税 参告 非先 作当                 |                           |                                       |         |               |                     |                 |
| ○ 登出系统                        |                           |                                       |         |               |                     |                 |

#### **键行科技大**學博碩士論文系統

| 输入論文資             |                                       | 審核通過          |         |                                                                                                    |                  |                     | 中文版/English 常見問題 操作于冊下載 測試 愈好! |
|-------------------|---------------------------------------|---------------|---------|----------------------------------------------------------------------------------------------------|------------------|---------------------|--------------------------------|
| ▶論文劾              | 2                                     | 脸文更勒纪録(井6)    | 98)     |                                                                                                    |                  |                     |                                |
| 🔿 steplä          | it fit                                |               |         |                                                                                                    |                  |                     |                                |
| step2_            | 26. MP                                | slipt         | 0E9t    | 姓名                                                                                                    | 重却作              | 8号 四日               | IP                             |
| atep3-916         |                                       |               |         |                                                                                                    | 134M             | 2022-03-14 09:36:07 | 120.124.109.138                |
| O a b a m d 200 b | · · · · · · · · · · · · · · · · · · · | - F . X F - X |         | $ \rightarrow \rightarrow \rightarrow \rightarrow \rightarrow \rightarrow \rightarrow \rightarrow \rightarrow \rightarrow \rightarrow \rightarrow \rightarrow \rightarrow \rightarrow \rightarrow \rightarrow \rightarrow \rightarrow$ |                  | 2022-03-14 09:39:40 | 120.124.109.138                |
| 3(6)428.c         | ╶╶┯╈╼╴┍┥╹┍┽╼╺┟╻└                      |               | サブロ ヤ 二 |                                                                                                    |                  | 2022-03-14 09:40:35 | 120.124.109.138                |
| JEL 102 J/J RE    |                                       | - イナイト ニアローム  |         |                                                                                                    | Λ P → z(200 180) | 2022-03-14 09:43:27 | 120.124.109.138                |
| ○ 論文更動(           |                                       |               | ᇚᄱᆕ     |                                                                                                    | 10 相当            | 2022-03-14 09:49:51 | 120.124.109.138                |
| ○ 修改個人:           |                                       |               |         |                                                                                                    |                  | 2022-03-14 09:50:55 | 120.124.109.138                |
| 盒常見問題             |                                       |               |         |                                                                                                    |                  |                     |                                |
| ○ 耶約谷我 們          |                                       |               |         |                                                                                                    |                  |                     |                                |
| ○ 發出系統            |                                       |               |         |                                                                                                    |                  |                     |                                |
| all our parters   |                                       |               |         |                                                                                                    |                  |                     |                                |

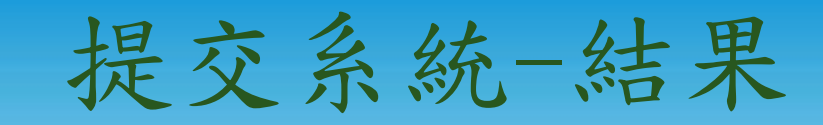

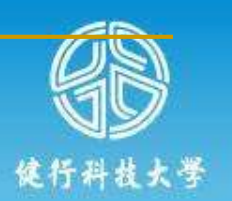

| 健行科技大學博研                        | 頁士論文系統      | <b>2 1</b> 计译计风     |          |                                                                                                    |                     |                            |
|---------------------------------|-------------|---------------------|----------|----------------------------------------------------------------------------------------------------|---------------------|----------------------------|
| 1入論文資料 → 上傳全文 → 送出審核<br>論 文 建 提 | 核 → 審核通過    | <b>J.</b> 1 / 细 / 迥 |          |                                                                                                    |                     | 版/English 常見問題 操作手冊下載 測試 炮 |
| imexuetaa<br>stepl論文建檔          | 論文更動紀錄 (共 6 | 聿)                  |          |                                                                                                    |                     |                            |
| step2上傳全文                       | 編號          |                     |          |                                                                                                    |                     |                            |
| step3列印及上傳授權書                   | 1           | 生 佑 尖 計 /           | 444、授    | 罹害2張                                                                                                    | ・                   | 論又格                        |
| step4送出審核                       | 2           |                     |          |                                                                                                    |                     |                            |
| 具 他 功 能                         | 4           | ず案核実                | _ , 云 晑目 | き に いちょう しょう しょう しょう しょう しんしょう しんしょ しんしょ | / 後至註冊              | 14日 函住 林亦 一一               |
| 論文更動紀錄                          | 5           | 小田们人儿               |          | ヨムロ初入人                                                                                                    |                     | 1 必口的压力又                   |
| 修改個人資料                          | 6           | UCH00               | 健行科技大學   | 審查通過                                                                                                    | 2022-03-15 09:26:43 | 120.124.109.155            |
| 常見問題                            |             |                     |          |                                                                                                    |                     |                            |
| mee 2.54 -494 April             |             |                     |          |                                                                                                    |                     |                            |

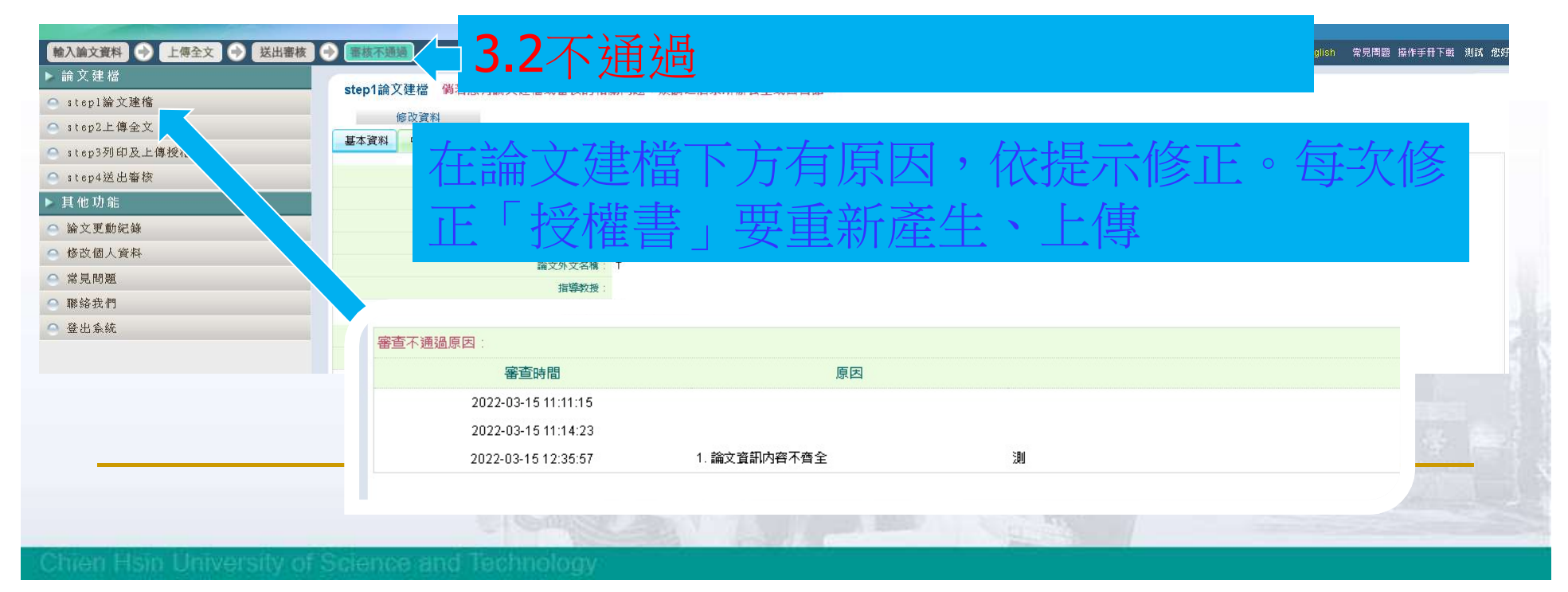

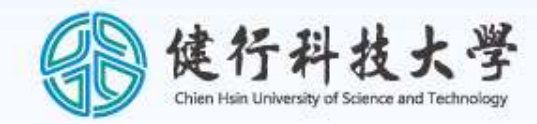

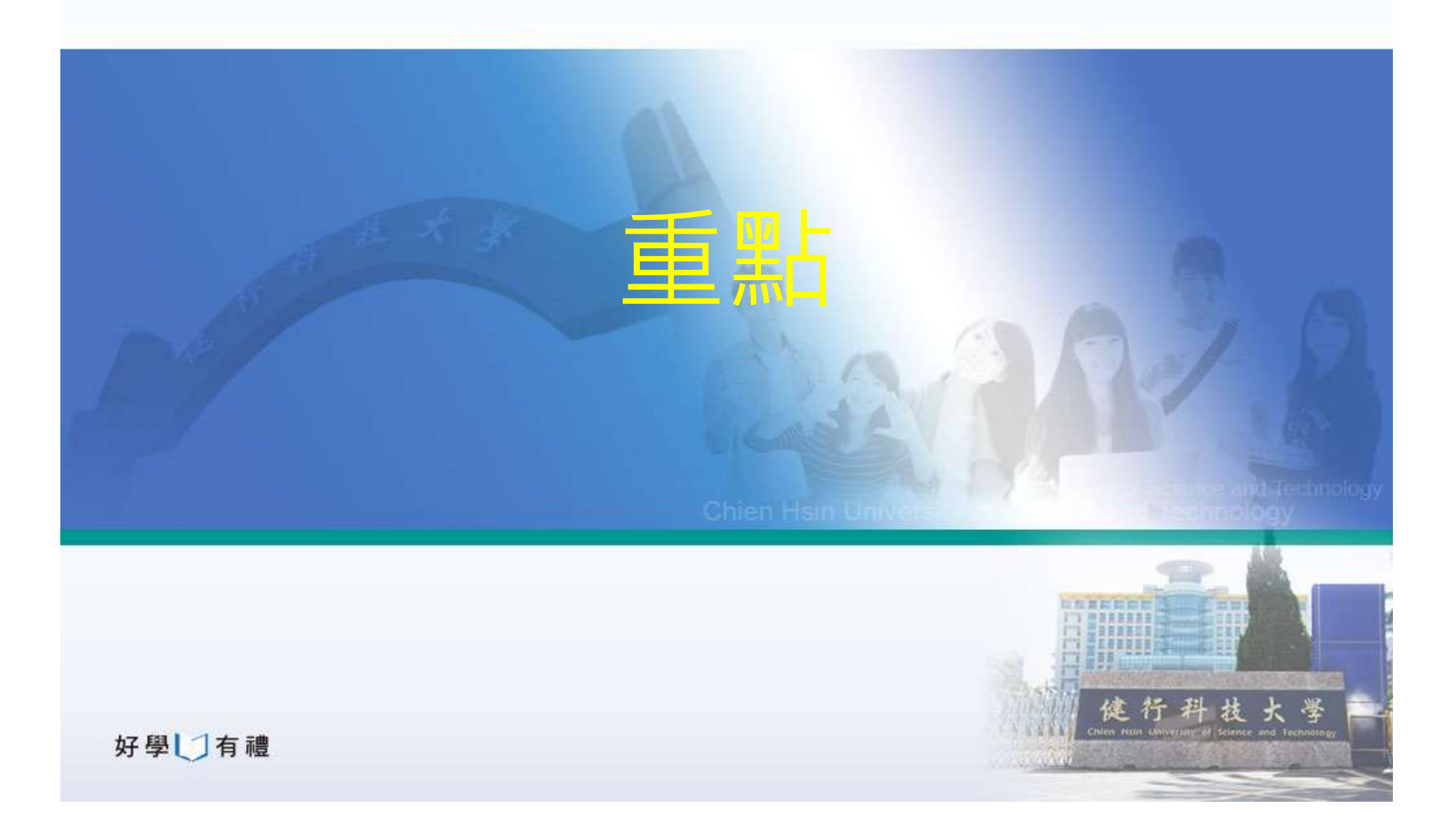

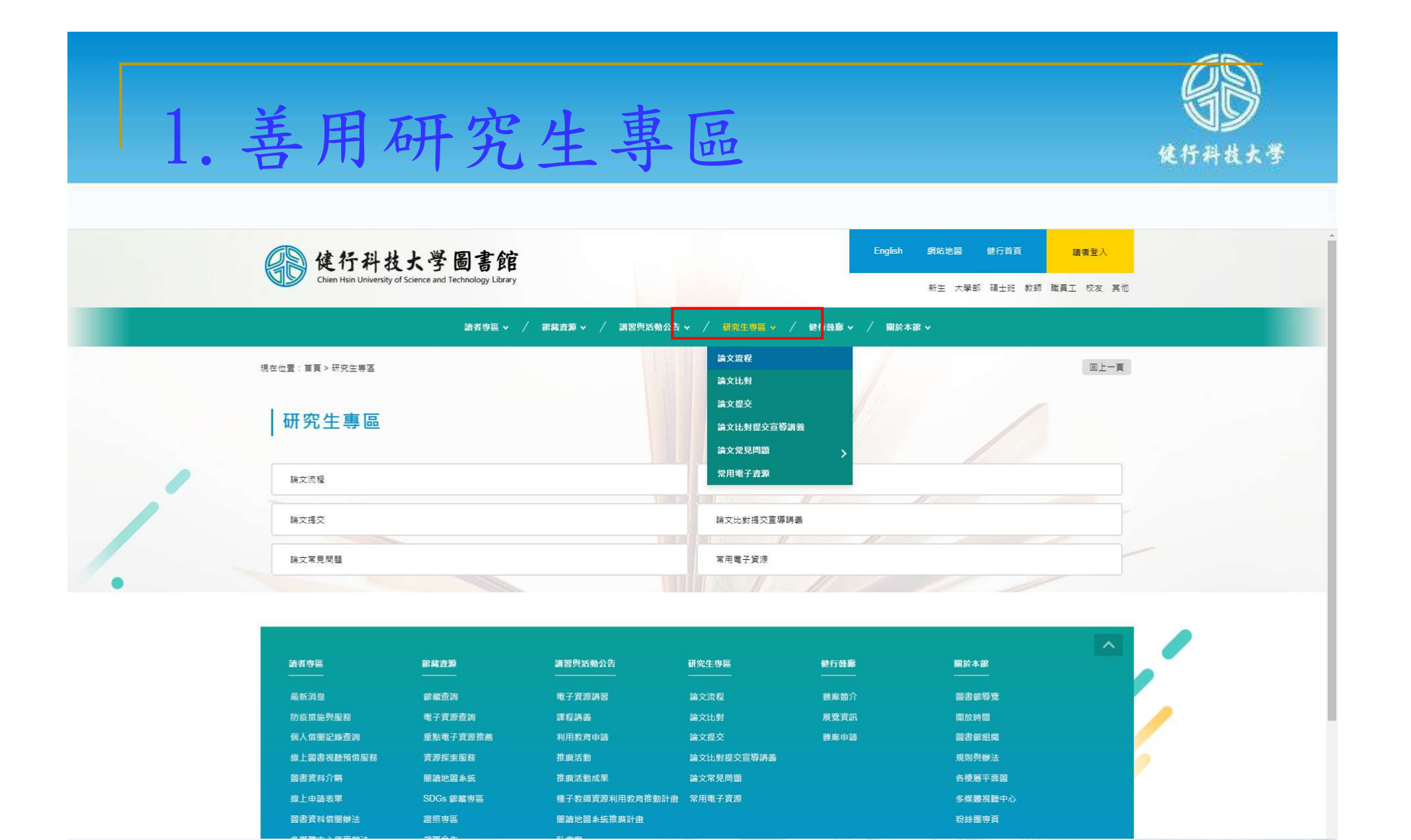

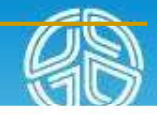

### 2. 善用流程圖

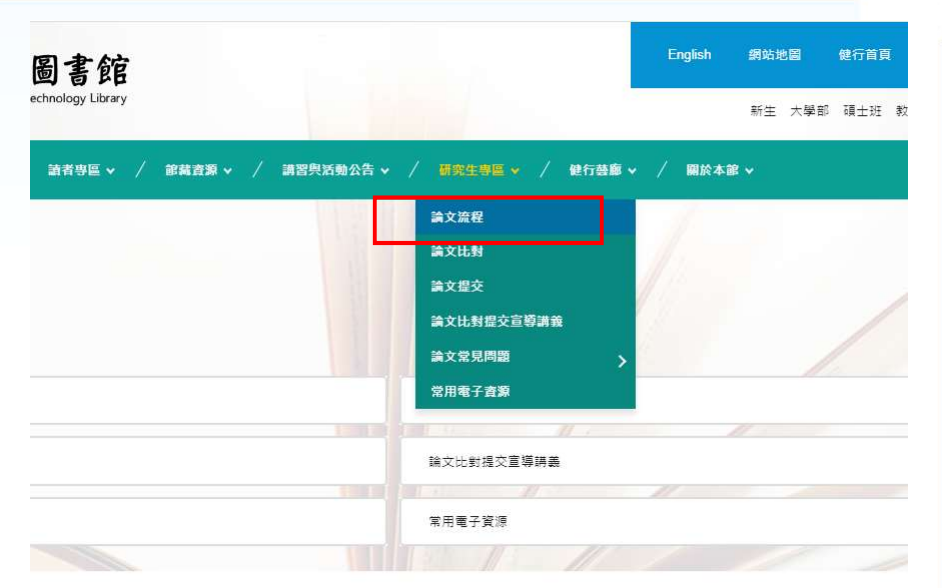

| <b>1</b>   | 講習與活動公告        | 研究生専區      | 健行 <b>善廊</b><br>———————————————————————————————————— | 關於本部    |
|------------|----------------|------------|------------------------------------------------------|---------|
| 向          | 電子資源調習         | 論文流程       | 妻廊脇介                                                 | 國書館導覽   |
| 原查詢        | 課程講義           | 論文比對       | 展覽資訊                                                 | 開放時間    |
| 子資源推薦      | 利用教育申請         | 論文提交       | 養廊申請                                                 | 圖書館組織   |
| 素服務        | 推廣活動           | 論文比對提交宣導講義 |                                                      | 規則與辦法   |
| 副系統        | 推廣活動成果         | 論文常見問題     |                                                      | 各樓層平面圖  |
| 會藏專區       | 種子教師資源利用教育推動計畫 | 常用電子資源     |                                                      | 多媒體視聽中心 |
| 6 <u>8</u> | 閱讀地圖系統推廣計畫     |            |                                                      | 粉絲圖專頁   |
|            |                |            |                                                      |         |

#### 健行科技大學研究所論文提交程序流程圖

論文提交程序:

依學位授予法第16條,論文須送存國家圖書館。論文提交指將口試通過之論文送 存國家圖書館之過程(藍色區塊)。含3個項目,如下:

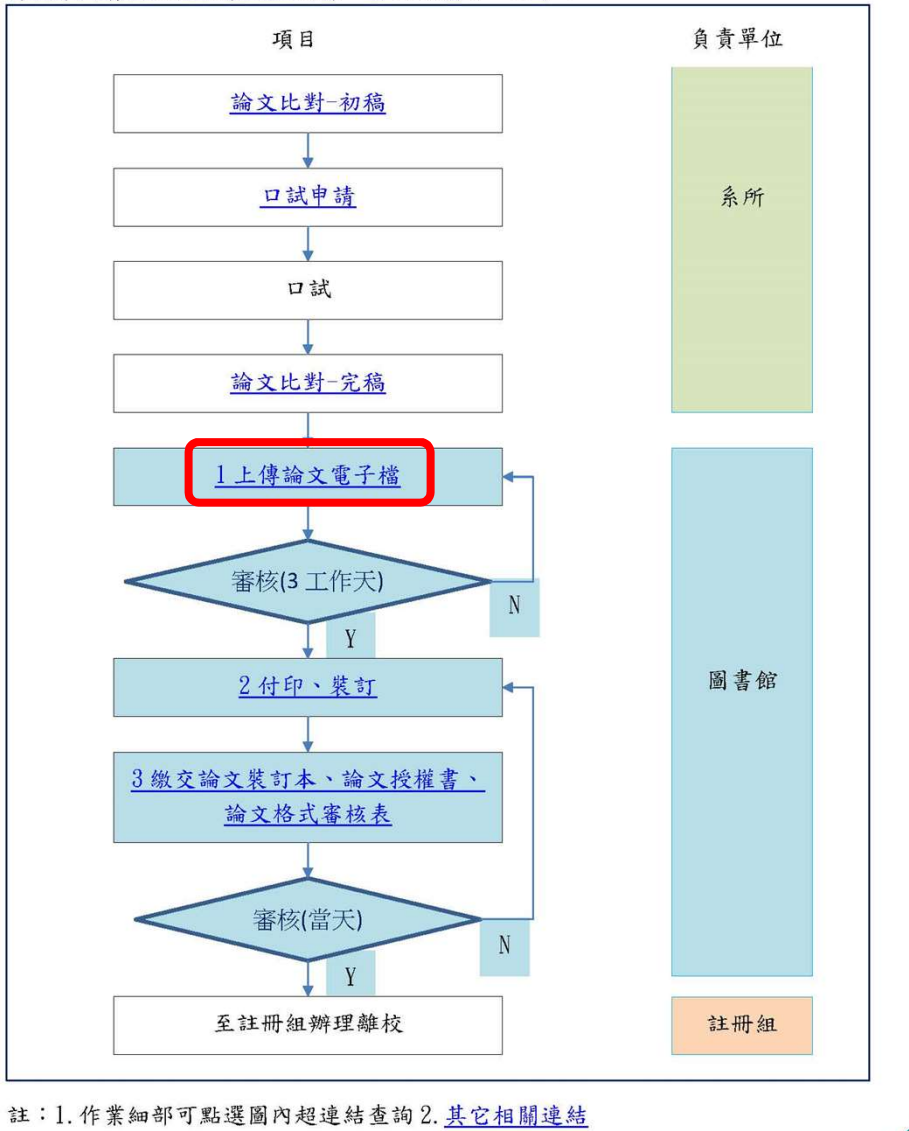

#### 3. 按圖施工

小物源間に新生物原ので

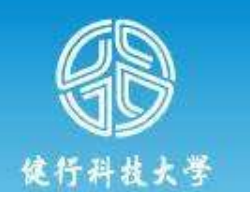

論文建檔流程圖(上傳論文電子檔)

#### 健行科技大學研究所論文提交程序流程圖

論文提交程序:

依學位授予法第16條,論文須送存國家圖書館。論文提交指將口試通過之論文送 存國家圖書館之過程(蓋色區塊)。含3個項目,如下:

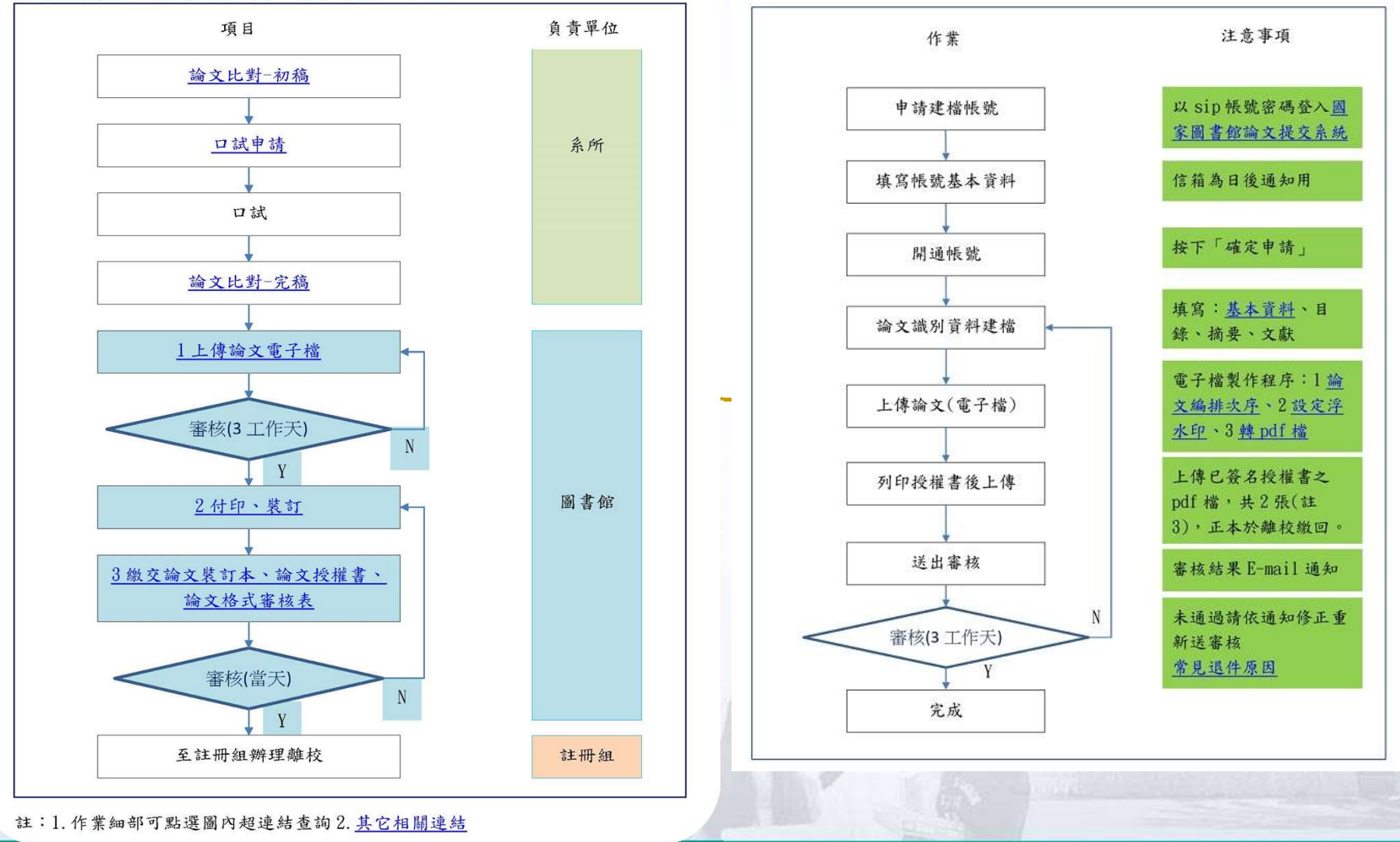

### 4. 上傳前確認論文編排次序正確

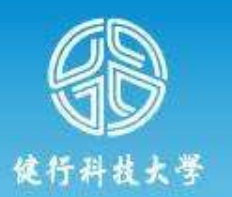

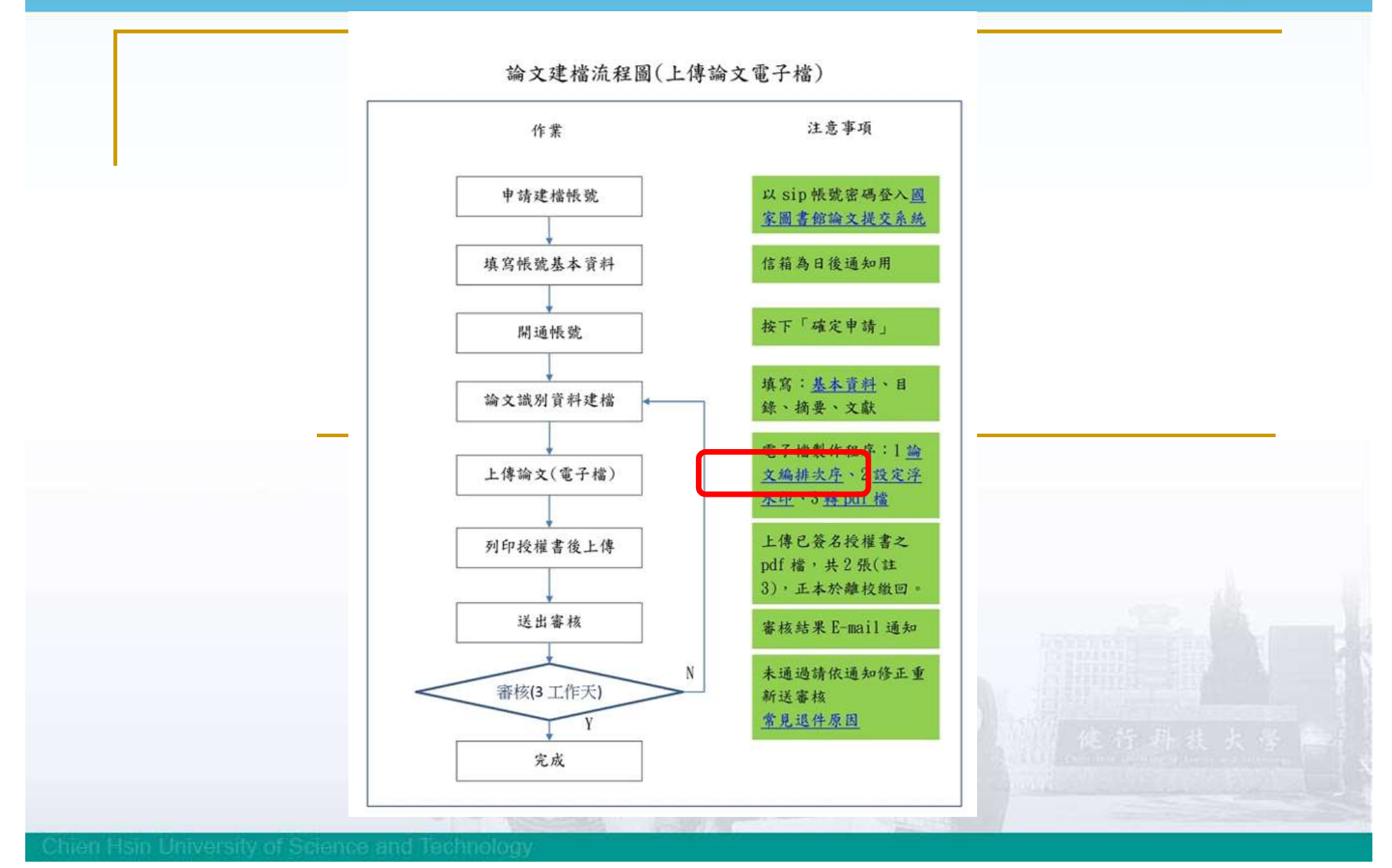

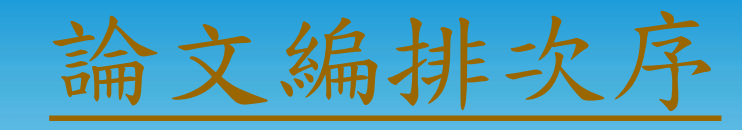

一、論文編排次序:

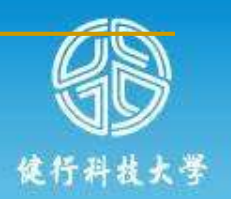

論文編排次序及注意事項

|    | 다가 사람이 없다. 특히 가지 않는 것이 같은 것이 같은 것이 없다. 것이 같은 것이 없다. 것이 없는 것이 없다. 것이 없는 것이 없는 것이 없는 것이 없는 것이 없다. 것이 없는 것이 없는 것이 없는 것이 없는 것이 없는 것이 없다. 것이 없는 것이 없는 것이 없는 것이 없는 것이 없는 것이 없는 것이 없는 것이 없는 것이 없다. 것이 없는 것이 없는 것이 없는 것이 없는 것이 없는 것이 없는 것이 없는 것이 없는 것이 없는 것이 없는 것이 없는 것이 없다. 것이 없는 것이 없는 것이 없는 것이 없는 것이 없는 것이 없는 것이 없는 것이 없는 것이 없는 것이 없는 것이 없는 것이 없는 것이 없는 것이 없는 것이 없는 것이 없는 것이 없는 것이 없는 것이 없는 것이 없는 것이 없는 것이 없는 것이 없는 것이 없는 것이 없는 것이 없는 것이 없는 것이 없는 것이 없다. 같이 없는 것이 없는 것이 않는 것이 없는 것이 없는 것 않는 것이 없는 것이 없는 것이 없는 것이 없는 것이 없는 것이 없는 것이 없는 것이 없는 것이 없는 것이 없는 것이 없는 것이 없는 것이 없는 것이 없는 것이 없는 것이 없는 것이 없는 것이 없는 것이 없는 것이 없는 것이 없는 것이 없는 것이 없는 것이 없는 것이 없는 것이 없는 것이 없는 것이 없이 없는 것이 없는 것이 없이 않이 않이 않이 않이 않이 않이 않이 않이 않이 않이 않이 않이 않이 |     |            |        |     |     |
|----|----------------------------------------------------------------------------------------------------|-----|------------|--------|-----|-----|
| 項次 | 項目                                                                                                    | 浮水印 | 頁碼         | 備註     | 電子檔 | 裝訂本 |
| 1  | 封面(含書背)                                                                                                    | 空白  | 空白         | 限一頁    | 不需要 | V   |
| 2  | 書名頁-中文                                                                                                    | 空白  | 空白         | 限一頁    | V   | V   |
| 3  | <b>書名頁-英文</b>                                                                                                    | 空白  | 空白         | 限一頁    | V   | V   |
| 4  | 論文口試委員審定書                                                                                                    | 空白  | 空白         | 限一頁    | V   | V   |
| 5  | 中文摘要                                                                                                    | V   | i          | 限一頁    | V   | V   |
| 6  | 英文摘要                                                                                                    | V   | ii         | 限一頁    | V   | V   |
| 7  | 誌謝                                                                                                    | V   | 羅馬數字(iii~) | 另起一頁開始 | V   | V   |
| 8  | 目錄                                                                                                    | V   | 羅馬數字(續編)   | 另起一頁開始 | V   | V   |
| 9  | 表目錄                                                                                                    | V   | 羅馬數字(續編)   | 另起一頁開始 | V   | V   |
| 10 | 圖目錄                                                                                                    | V   | 羅馬數字(續編)   | 另起一頁開始 | V   | V   |
| 11 | 缩窝、符號說明                                                                                                    | V   | 羅馬數字(續編)   | 另起一頁開始 | V   | V   |
| 12 | 論文本文                                                                                                    | V   | 阿拉伯數字(1~)  | 另起一頁開始 | V   | V   |
| 13 | 参考文獻                                                                                                    | V   | 阿拉伯數字(續編)  | 另起一頁開始 | V   | V   |
| 14 | 附錄                                                                                                    | V   | 阿拉伯數字(續編)  | 另起一頁開始 | V   | V   |
| 15 | 自傳或簡歷                                                                                                    | V   | 阿拉伯數字(續編)  | 另起一頁開始 | V   | V   |
| 16 | 封底                                                                                                    | 空白  | 空白         | 空白頁    | 不需要 | V   |

註:項次2-15為論文電子檔之編排次序,只要加封面(含書背)、封底,採用150磅以上彩紋(雲)紙,顏色為淡藍色,平裝後即為論文裝訂本。

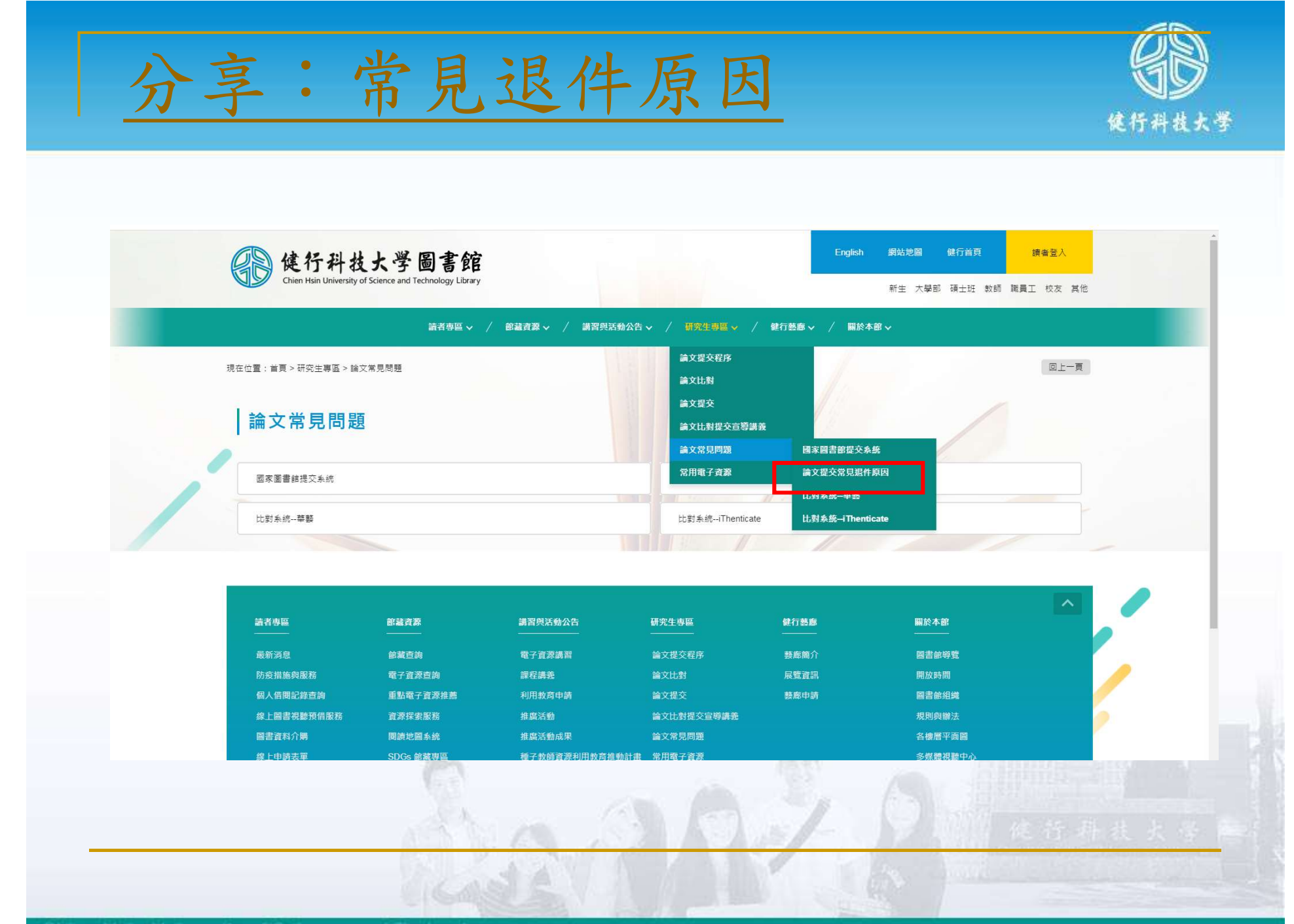

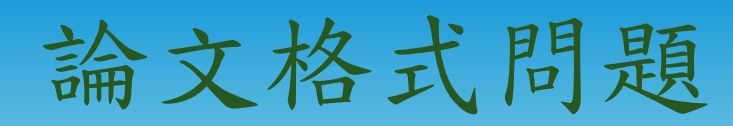

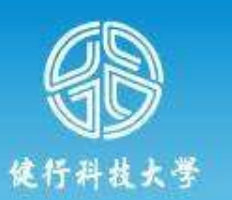

| 1、中英文封面年月不相同    | 中英文封面之年、月需相同。                                                | 10 JUL 20                                     |  |
|-----------------|--------------------------------------------------------------|-----------------------------------------------|--|
|                 | 常見錯誤:中文寫6月、英文寫7月                                             |                                               |  |
| 2、英文摘要超過1頁      | 英文摘要限定1頁完成,如超過1頁,請縮新                                         | 뒷 s                                           |  |
|                 | 常見錯誤:英文摘要超出1頁                                                |                                               |  |
| 3、電子檔中所附之審定書未簽名 | 需上傳已簽名之審定書。                                                  |                                               |  |
|                 | 常見錯誤:同學上傳空白之審定書或系主任                                          | 王未簽名。                                         |  |
| 4、校徽浮水印是舊的      | 新的校徽可至「下載區」下載,使用方式會                                          | \$閱「下載區」之「浮水印操作設定說明」。                         |  |
|                 | 常有錯誤:同學沿用學長論文格式,校徽是                                          | 2011年1月1日日の1月1日日の1月1日日の1月1日日の1月1日日の1月1日日の1日日の |  |
|                 | 舊校徽                                                          | 新校徽                                           |  |
|                 | 99                                                           |                                               |  |
| 5、頁碼編錯          | 羅馬數字編碼自中文摘要(第4頁)起編。<br>常見錯誤:有同學自審定書(第3頁)起編。                  |                                               |  |
| 6、論文有空白頁        | 空白頁需要刪除,請檢查是否有分節符號,一般將分節符號刪除即可。<br>常見錯誤:下載格式檔內文中有分節符號,造成空白頁。 |                                               |  |
| 7、論文文末欠簡歷       | 內文末依規定需要有簡歷頁。                                                |                                               |  |
|                 | 常見錯誤:未附簡歷頁。                                                  |                                               |  |

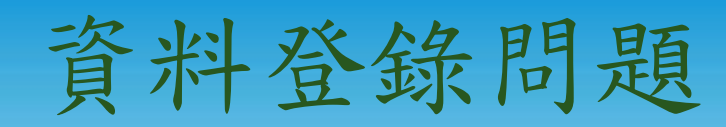

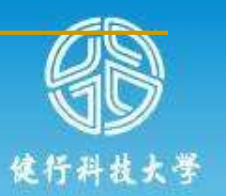

| 8、外文名(英文姓名)格式不對                              | 外文姓名格式,請參考護照上之正確英文姓名填寫,姓在前、名字在後,並請大寫。範例:王小明 WANG, XIAO-MING。<br>常見錯誤:依信用卡格式輸入如XIAO MING WANG,或使用小寫,因涉及資料轉換,若不符合要求,一定會退件。 |
|----------------------------------------------|----------------------------------------------------------------------------------------------------|
| 9、囗試委員漏填                                     | 口試委員簽名至少有3位(需含指導教授),同時提交系統至少登錄3位,每位1格。<br>常見錯誤:提交系統漏打指導教授,或3位打成1格。                                                       |
| 10、中英文關鍵字漏填                                  | 論文中,中英文摘要下方有關鍵字,提交系統需要全部填寫,每個關鍵字1格。<br>常見錯誤:提交系統只打1個,或將全部關鍵字打成1格。                                                        |
| 11、論文頁數登錄錯誤                                  | 論文頁數為本文之頁數,通常為簡歷之頁碼(不含封面等)。<br>常見錯誤:有同學登錄電子檔之頁數(含封面等)。                                                                   |
| 12、授權書上傳錯誤<br>自113年4月起2張授權書都要上<br>傳,請勿使用壓縮檔。 | 授權內容須與網站登錄資料相符(A4直向方向列印,縮放比例100%)。<br>常見錯誤:<br>1網站內網路開放日期與授權書之內容不一致,一定會退件。<br>2印成A3,或印成橫式,或自行縮小放大。                       |
| 註:保全設定<br>111-2學朝起可不設定保全                     | 點選「設定保全」有相關說明,依照說明操作即可。<br>自111-2學期(民國112年2月)開始,電子檔可自由選擇是否設定保全。                                                          |

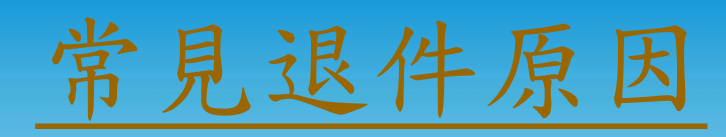

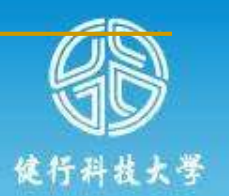

| 論文格式錯誤     | 登錄資料錯誤                                     |
|------------|--------------------------------------------|
| 1中英文封面月份不满 | 相同8外文名(英文姓名)格式不對<br>範例:王小明 WANG, XIAO-MING |
| 2英文摘要超過1頁  | 9口試委員漏填指導教授                                |
| 3審定書未簽名    | 10中英文關鍵字有疏漏                                |
| 4校徽浮水印是舊的  | 11論文頁數登錄錯誤                                 |
| 5頁碼編錯      | 12授權書上傳錯誤                                  |
| 6内文有空白頁    |                                            |
| 7文末欠簡歷     |                                            |
|            | That AVAN SA                               |

## 論文比對、提交相關支援

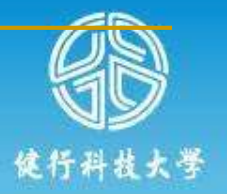

| 項目                                                                                                    | 特色                                                                                                    |
|----------------------------------------------------------------------------------------------------|----------------------------------------------------------------------------------------------------|
| <u>國家圖書館論文提交系統/下載區</u><br>https://cloud.ncl.edu.tw/uch/download.php                                                  | 論文提交操作說明文件<br>(不含比對)                                                                                           |
| 圖書館首頁/研究生專區<br>https://www.lib.uch.edu.tw/wSite/np?ctNo<br>de=6356∓=1&idPath=6248_6356                               | 論文比對、提交操作說明文件<br>(含比對)                                                                                         |
| <u>教務處/辦法表單/學生專區/註冊相關表單</u><br>https://aps2.uch.edu.tw/adm_unit/aaoffice/<br>aaog3/newsite/dept_affair1_register.asp | 法源與規定:<br>論文考試(含學術倫理)相關規定與<br>程序。例如:論文書寫格式、比對<br>報告格式、相似度查核、論文格式<br>審核表                                        |
|                                                                                                    | SAB / W 期間 使资料表大量                                                                                              |
|                                                                                                    | The second second second second second second second second second second second second second second second s |

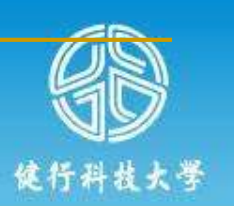

# 說明結束 感謝參與

# 圖書館彭先生:圖書館二樓辦公室 電話:03-4581196 分機:3755

«